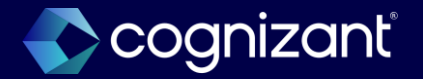

## Workday 2024 R2 Release Impact Analysis

<Recruiting>

2024

# Recruiting

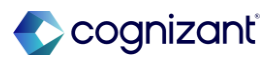

## Automatically available features

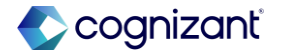

## **Recruiting automatic features**

Cognizant Consultants have prepared a list of automatic features for the upcoming 2024 R2 Workday release. These features are delivered automatically by Workday and no set up is required from your end.

#### Recruiting

- Candidate Home Job Alerts
- Candidate Home My Application Redesign
- Candidate Home Tasks
- Collective Agreement Report Fields
- External Career Site Job Applications
- External Career Site Prospect Consent Collection
- Undo Move for Multiple Candidates
- Automatic Stage Routing for Multiple Steps
- View and Review Documents on Candidate Home

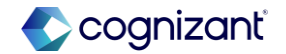

## **Recruiting - Candidate home tasks**

#### What's changing

With this release, Workday updates the Candidate Home framework to deliver usability and accessibility enhancements for candidates completing questionnaires, assessments, and veteran's status tasks.

This improves the Candidate Home experience and increases efficiency for external candidates completing application tasks.

#### **Additional considerations**

Workday redesigns these tasks on Candidate Home and now display them as pop-up modals instead of separate pages:

- Complete Questionnaire
- Take Candidate Assessment
- Update Candidate U.S. Veteran Status

When a candidate completes any of these tasks, workday displays the task confirmation message, as well as any remaining tasks in the same pop-up modal.

Workday also now support rich text formatting for questions and questionnaire text in the Complete Questionnaire task.

#### What do i need to do?

No steps need to be taken. This feature is automatically available.

#### What happens if i do nothing?

No steps need to be taken. This feature is automatically available.

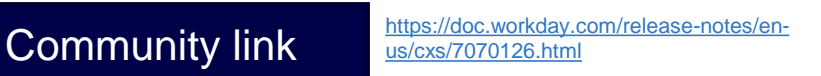

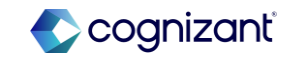

| Prior to 2024 release 1                                                                                                    | Post 2024 release 2                                                                                                    | Impact                                                                                                    |
|----------------------------------------------------------------------------------------------------|----------------------------------------------------------------------------------------------------|----------------------------------------------------------------------------------------------------|
| Until 2024R1, Candidate Home tasks like<br>"Complete Questionnaire," "Take Candidate<br>Assessment," and "Update Candidate U.S.<br>Veteran Status" appears in a separate<br>page. | In this release, Workday introduces a new<br>feature on Candidate Home where tasks like<br>"Complete Questionnaire," "Take Candidate<br>Assessment," and "Update Candidate U.S.<br>Veteran Status" now appear as pop-up<br>modals instead of separate pages. This<br>enhancement streamlines the process by<br>displaying confirmation messages and<br>remaining tasks within the same pop-up,<br>improving the overall user experience.<br>Previously, it takes us to a separate new<br>page. | Y/N:       No         Impact description:         UI Changes with regards to pop-up message for fhe following tasks such as:         • Complete Questionnaire         • Take Candidate Assessment         • Update Candidate U.S. Veteran Status |

| nk Not app |
|------------|
| nity link  |

#### **Before release**

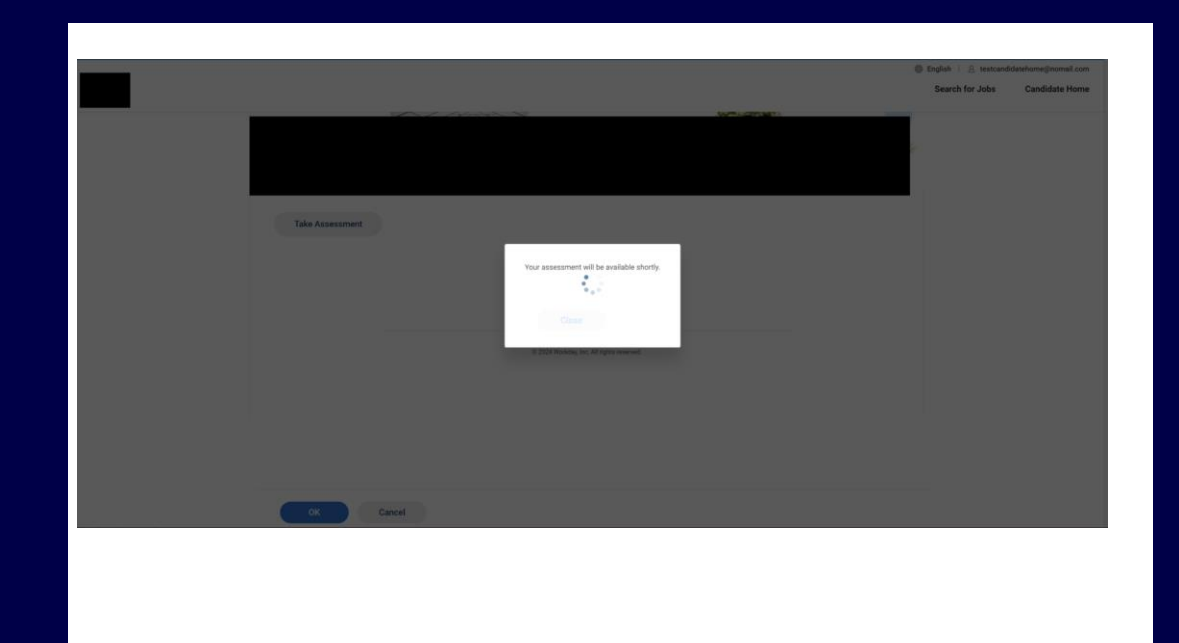

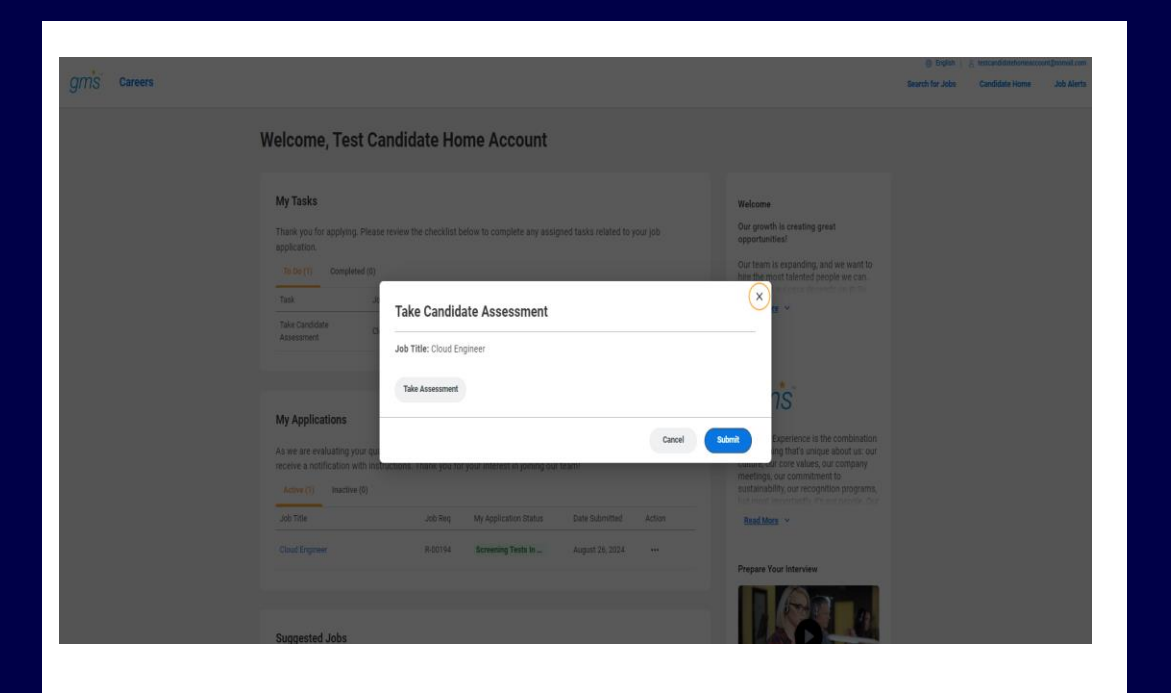

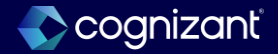

## **Recruiting - Undo move for multiple candidates**

#### What's changing

With this update, workday enables you to undo moving multiple candidates forward, returning them to the previous stage of the job application process.

This reduces manual effort in correcting accidental moves for multiple candidate applications.

#### Additional considerations

Workday deliver a new Mass Undo Move Job Application task (secured to the Undo Move Candidate domain) that you can use to return multiple candidates to their previous stage and step of the Job Application business process.

You can access this task using with the new Undo Move action in the candidate list grid.

#### What do i need to do?

No steps need to be taken. This feature is automatically available.

#### What happens if i do nothing?

• No steps need to be taken. This feature is automatically available.

Community link <u>https://doc.workday.com/release-notes/en-us/hrrec/8020324.html</u>

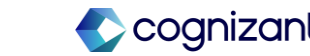

| 2024R1                                                                                            | 2024R2                                                                                                    | Impact                                                                                                    |
|---------------------------------------------------------------------------------------------------|----------------------------------------------------------------------------------------------------|----------------------------------------------------------------------------------------------------|
| Until 2024R1, Mass Undo Move Job Application feature is unavailable in the candidate grid screen. | In this release, Workday introduces the ability to undo<br>moving multiple candidates forward in the job<br>application process, a feature not available in the<br>previous versions.                                                                                                    | Y/N: Yes                                                                                                    |
|                                                                                                   | The new Mass Undo Move Job Application task,<br>accessible via the Undo Move action in the candidate<br>list grid, significantly reduces manual effort by<br>allowing you to return multiple candidates to their<br>previous stage and step, streamlining the correction<br>of accidental moves. | Impact description:<br>Workday introduces the ability to undo moving<br>multiple candidates forward in the job application<br>process, a feature not available in the previous<br>versions. The new Mass Undo Move Job Application<br>task, accessible via the Undo Move action in the<br>candidate list grid, significantly reduces manual<br>effort by allowing you to return multiple candidates<br>to their previous stage and step, streamlining the<br>correction of accidental moves |

|      | N/A                       | Defect link    | Not applicable                                                 |
|------|---------------------------|----------------|----------------------------------------------------------------|
| onal | description if applicable | Community link | https://doc.workday.com/release-notes<br>us/hrrec/8020324.html |

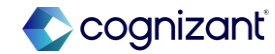

#### **Before release**

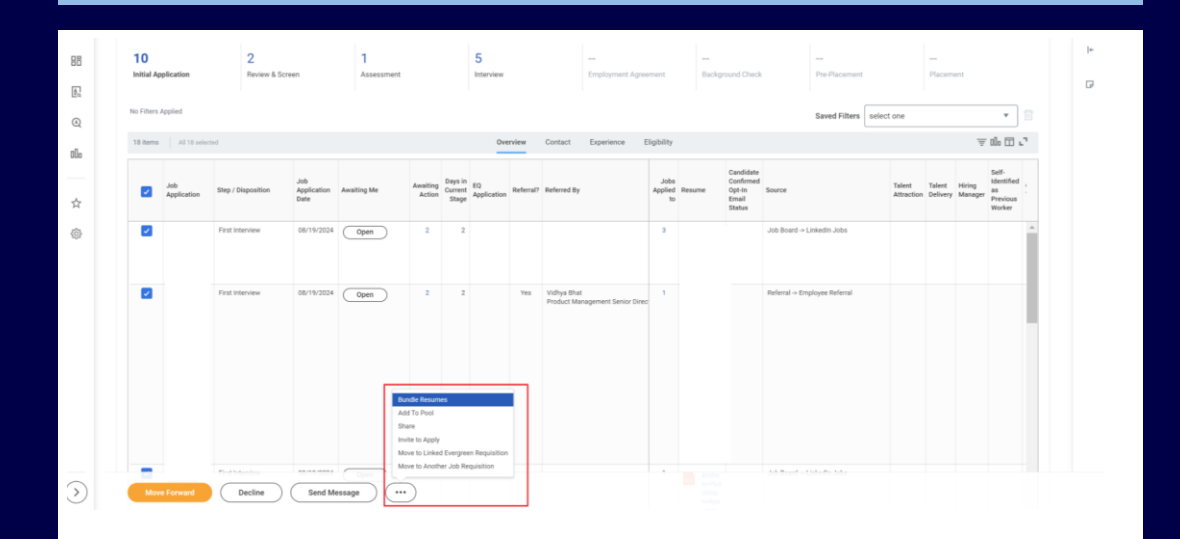

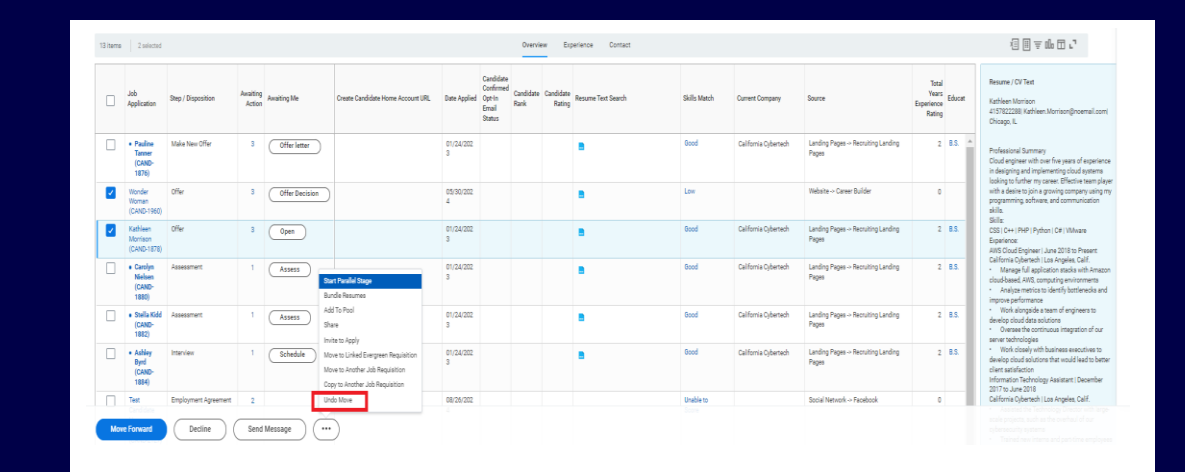

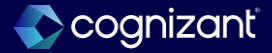

## **Recruiting - Automatic stage routing for multiple steps**

#### What's changing

With this update, Workday enables you to toggle automatic stage routing on multiple steps of the sub-processes of the Job Application business process.

#### Additional considerations

You can now toggle automatic stage routing on multiple steps in any of these business processes:

- Assess Candidate
- Background Check
- Employment Agreement
- Interview
- Offer
- Reference Check
- Review
- Candidate
- Screen

#### What do i need to do?

Nothing. This feature is automatically available.

#### What happens if i do nothing?

This feature is automatically available. You won't experience any changes except for the ability to add Automatic Stage Routing on multiple steps in the Job Application sub-processes

Community link <u>https://doc.workday.com/release-notes/en-us/efcore/7864658.html</u>

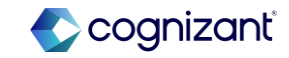

| Prior to 2024 release 1                                                                                        | Post 2024 release 2                                                                                                    | Impact                                                                                                    |
|----------------------------------------------------------------------------------------------------|----------------------------------------------------------------------------------------------------|----------------------------------------------------------------------------------------------------|
| Until 2024R1, Automatic Stage Routing can be only configured in one step within a business process definition. | In this release, Workday by allowing users to configure more than one Automatic Stage Routing trigger within a single business process. | Y/N: No<br>Impact description:                                                                                                    |
|                                                                                                    |                                                                                                    | Workday introduces this feature to allow<br>Recruiters to automatically process more<br>candidates through multiple stages. This<br>saves recruiters time and moves candidates<br>more quickly through the recruitment<br>process, reducing the time to hire. |

| fort      | N/A                         | Defect link    | Not applicable                                               |
|-----------|-----------------------------|----------------|--------------------------------------------------------------|
| Additiona | l description if applicable | Community link | https://doc.workday.com/release-nc<br>us/efcore/7864658.html |

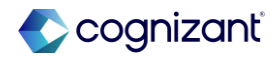

#### **Before release**

| siness P  | rocess Ste | ps Notifications | Allowed Actions by Role Allowed Serv | ices Relati | ed Links Availal | ole Rules & Fields      |     |                   |          |                                           |          |               |
|-----------|------------|------------------|--------------------------------------|-------------|------------------|-------------------------|-----|-------------------|----------|-------------------------------------------|----------|---------------|
| usiness P | rocess Ste | ps 3 items       |                                      |             |                  |                         |     |                   |          |                                           |          | a 🖩 = 🗆 r 🄳 🖽 |
| Step      | Order      | Туре             | Specify                              | Optional    | Group            | Additional Information  | All | Run<br>As<br>User | Due Date | Due Date Is<br>Based On<br>Effective Date | Complete | A             |
| Q         | a          | Initiation       |                                      | No          |                  |                         |     |                   |          |                                           |          |               |
| Q,        | ь          | To Do            | Find duplicate for candidate         | No          | Initiator        | Automatic Stage Routing |     |                   |          |                                           |          |               |
| Q,        | с          | Action           | Review Decision                      | No          | Initiator        |                         |     |                   | 1 Day    |                                           | Yes      |               |

#### After release

Business Process Steps Notifications Allowed Actions by Role Allowed Services Related Links Available Rules & Fields

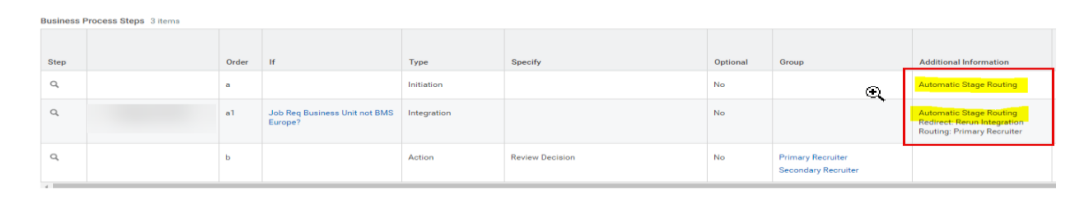

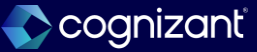

## **Recruiting - Candidate home job alerts**

#### What's changing

With this release, Workday updates the Candidate Home framework to deliver usability and accessibility enhancements for external candidate job alerts. This feature increases candidate engagement by providing a responsive and flawless experience for candidates creating or managing job alerts.

#### **Additional considerations**

To improve the candidate experience, Workday provides a more intuitive design for Job Alert tasks. WD enables a side panel for Job Alerts when external candidates create and edit their job alerts within their Candidate Home. These tasks display on the right side of the page:

- Create Job Alert
- Edit Job Alert

Workday updates the **Delete Job Alert task** to display as a pop-up modal instead of a separate page.

#### What do i need to do?

No steps need to be taken. This feature is automatically available.

#### What happens if i do nothing?

No steps need to be taken. This feature is automatically available.

Community link <u>https://doc.workday.com/release-notes/en-us/cxs/8050116.html</u>

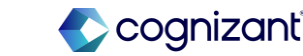

| Prior to 2024 release 1                                                                                                    | Post 2024 release 2                                                                                                    | Impact                                                                      |
|----------------------------------------------------------------------------------------------------|----------------------------------------------------------------------------------------------------|-----------------------------------------------------------------------------|
| Prior to 2024 R2, There is no side panel<br>feature for Create Job Alerts task in the<br>candidate home. Create Job Alert section<br>displays on center of the home page with<br>buttons labelled as <b>Cancel &amp; Ok</b> | With this release candidates can create and<br>edit job alerts using the side panel feature<br>towards right side of the page with updated<br>button labels as <b>Cancel &amp; Create</b> .<br>The Delete Job alert task is displayed as pop<br>up instead of new page | Y/N: No<br>Impact description:<br>More intuitive design for Job Alert tasks |

Effort N/A

Additional description if applicable

| Defect link    | Not applicable                                                   |
|----------------|------------------------------------------------------------------|
| Community link | https://doc.workday.com/release-notes/en-<br>us/cxs/8050116.html |

#### **Before release** Create Job Alert Name Your Job Alert \* Frequency \* select one v Country / Territory Manage Job Alerts Job Category $\equiv$ State = Locations Ξ Time Type = Cancel

|                            |                                                                   |          | Job Alert Name*                                 |
|----------------------------|-------------------------------------------------------------------|----------|-------------------------------------------------|
|                            |                                                                   |          |                                                 |
| Job Alerts                 |                                                                   |          | Job Alert Frequency*                            |
| We'll send you an email ab | out jobs that match your preference                               | es.      | Select One 💌                                    |
| Create Job Alert           |                                                                   |          |                                                 |
|                            |                                                                   |          | Select 1 or more filters to create a job alert. |
| Active Job Alerts 1 Item   |                                                                   |          | lab Ostanani                                    |
| Name                       | Filters                                                           | Frequenc | Job Category :=                                 |
| Customer Service Jobs      | Customer Services, Recruiting<br>Location A (For Recruiting Use O | Neekly   |                                                 |
|                            |                                                                   |          | Locations                                       |
|                            |                                                                   |          | :=                                              |
|                            |                                                                   |          | Job Type                                        |
|                            |                                                                   |          |                                                 |
|                            |                                                                   |          | Time Type                                       |
|                            |                                                                   |          | :=                                              |
|                            |                                                                   |          |                                                 |
|                            | Follow Us                                                         |          |                                                 |
|                            | f in X G                                                          | 0        |                                                 |
|                            | GMS's Privacy Pol                                                 | icy      |                                                 |
|                            |                                                                   |          |                                                 |

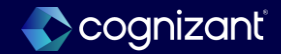

## **Recruiting - External career site prospect consent collection**

With this release, Workday updates the external career site framework to deliver usability and accessibility enhancements for prospect consent

#### **Additional considerations**

Workday delivers button improvements for the prospect consent user experience:

- Button labels are now Cancel and Submit.
- We move the buttons to display on the right side of the page.

You can't unpublish the career site selected for prospect consent in the **Maintain Prospect Consent task**.

#### What do i need to do?

• No steps need to be taken. This feature is automatically available.

#### What happens if i do nothing?

No steps need to be taken. This feature is automatically available.

Community link <u>https://doc.workday.com/release-notes/en-us/cxs/7948602.html</u>

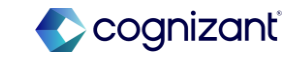

| 2024R1                                                                                                    | 2024R2                                                                                                    | Impact              |
|----------------------------------------------------------------------------------------------------|----------------------------------------------------------------------------------------------------|---------------------|
| Prior to 2024 R2, Prospect Consent<br>Collection section has buttons labelled as<br><b>Ok &amp; Cancel</b> and are reflected towards<br>left side of the page. We can | With this release Workday updates the<br>external career site framework to deliver<br>usability and accessibility enhancements for<br>prospect consent with updated button labels | Y/N: No             |
| prospect consent in the Maintain<br>Prospect Consent task                                                                                                    | the page .                                                                                                    | Impact description: |
|                                                                                                    | Note : We can't unpublish the career site selected for prospect consent in                                                                                                    |                     |
|                                                                                                    | the Maintain Prospect Consent task.                                                                                                    |                     |
|                                                                                                    |                                                                                                    |                     |

| Effort     | N/A                         | Defect link    | Not applicable                                            |
|------------|-----------------------------|----------------|-----------------------------------------------------------|
| Additional | I description if applicable | Community link | https://doc.workday.com/release-no<br>us/cxs/7948602.html |

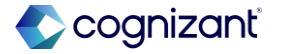

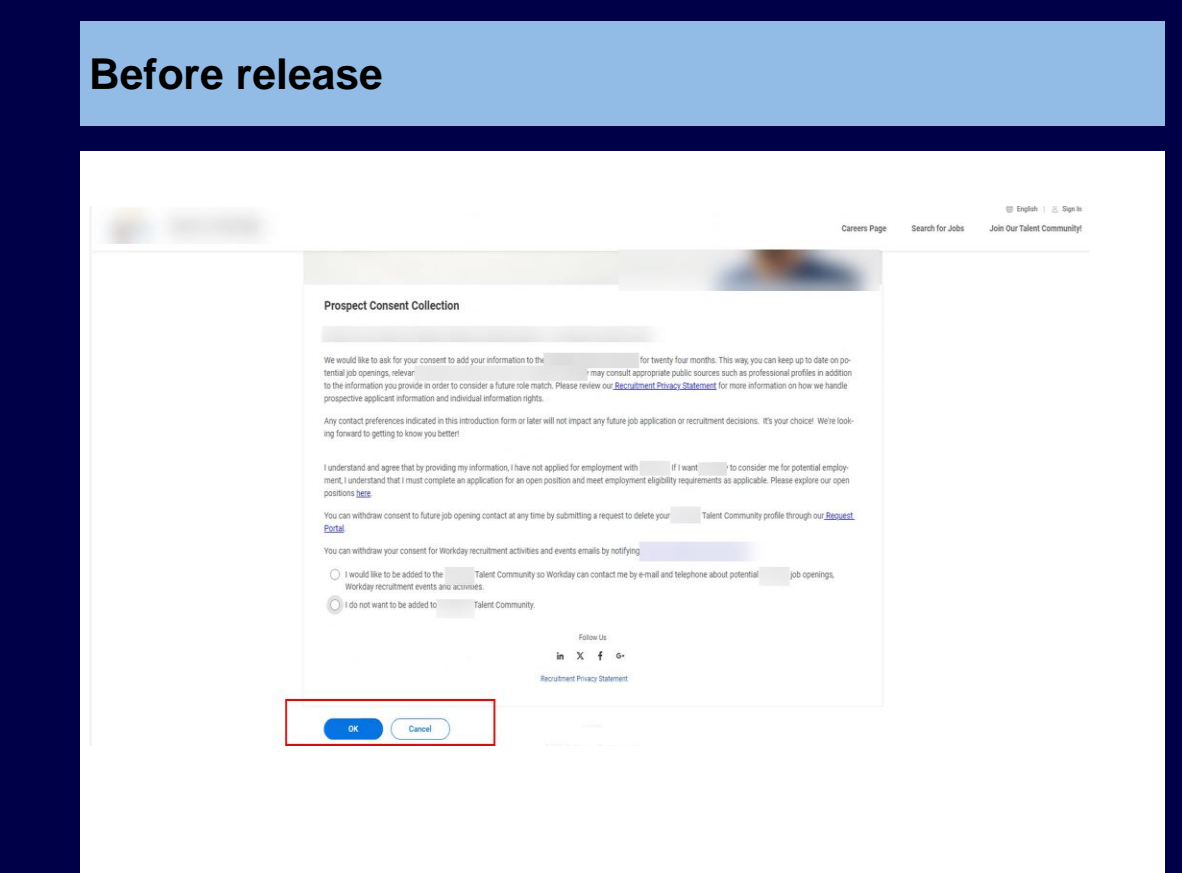

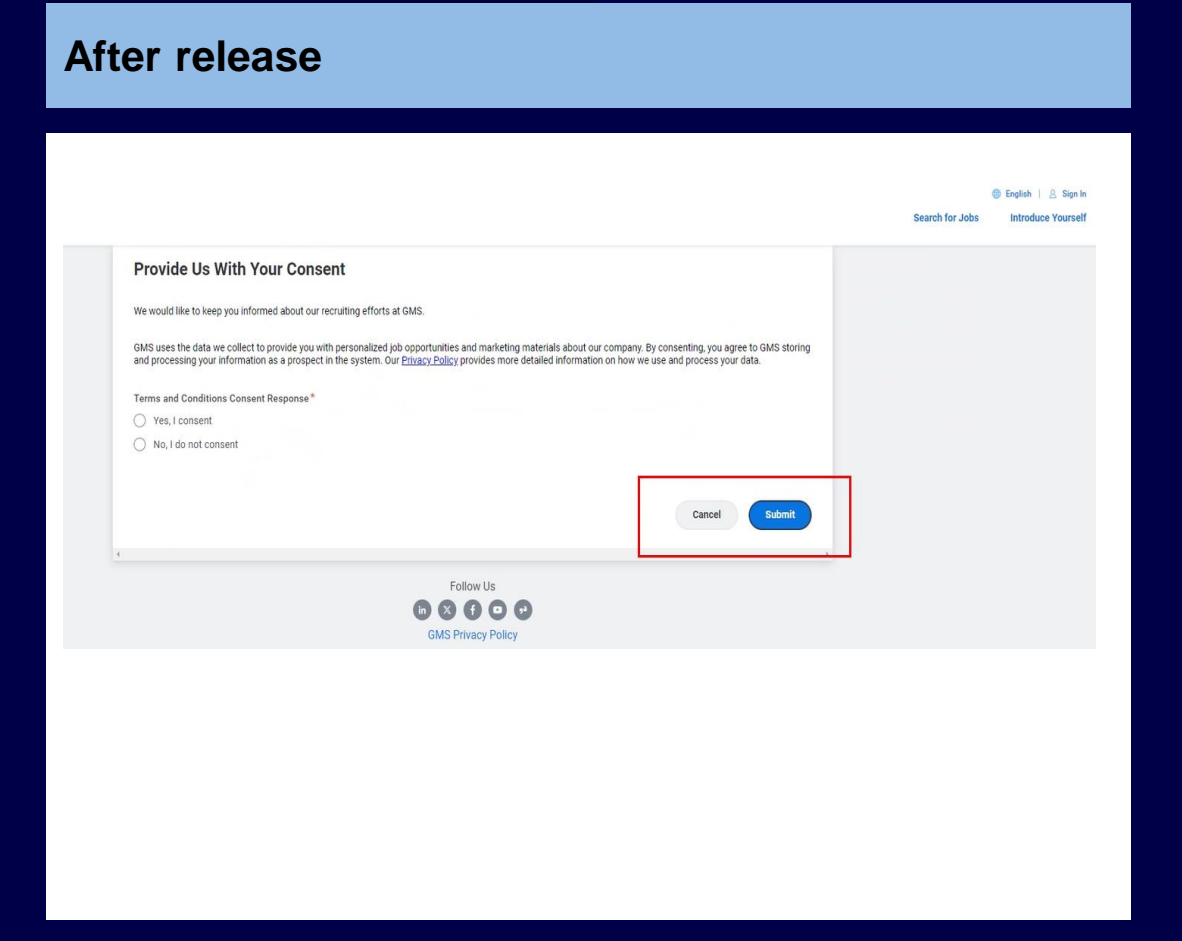

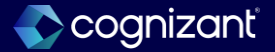

| dit External Career Si   | Professional External Career Site                        |                                                        |                                            |  |
|--------------------------|----------------------------------------------------------|--------------------------------------------------------|--------------------------------------------|--|
| ame * Professi           | mal External Career Site                                 |                                                        |                                            |  |
| *                        |                                                          |                                                        |                                            |  |
| nguages * X Eng          | sh 📃                                                     |                                                        |                                            |  |
| × 8‡                     | 間(日本)                                                    |                                                        |                                            |  |
| nbed Mode                |                                                          |                                                        |                                            |  |
| Error: The               | e are published landing pages associated with this caree | site. Unpublish all landing pages associated with this | career site before performing this action. |  |
| te URL                   |                                                          |                                                        |                                            |  |
| writime Service URL      |                                                          |                                                        |                                            |  |
| ternal Labels Collection | ,=                                                       |                                                        |                                            |  |
| EU Cookie Policy         |                                                          |                                                        |                                            |  |
|                          |                                                          |                                                        |                                            |  |
| Tracking & Analytics     |                                                          |                                                        |                                            |  |
| Branding                 |                                                          |                                                        |                                            |  |
|                          |                                                          |                                                        |                                            |  |
| Chatbot Configuration    |                                                          |                                                        |                                            |  |
|                          |                                                          |                                                        |                                            |  |
|                          |                                                          |                                                        |                                            |  |

| Description[]       Image: The sound of the sound of the                                         | D       * Estimat         Languages       * X Decision (Decisional)         X Equin       X Equin         X Equin       X Equin         X Facces (Decisional)       X Equin         X Equin       X Equin         X Equin       X Equin                                                                                                    |                                      |
|----------------------------------------------------------------------------------------------------|----------------------------------------------------------------------------------------------------|--------------------------------------|
| Destanting                                                                                                    | Languages                                                                                                    |                                      |
| Device)  Price  Address in the second and the Discover site Uncodent all and/or paper site ballon performance and and  address in the second and the Propert Content Content. To angue the Martian Propert Content tax to second and the Propert Content Content. To angue the Martian Propert Content tax to second and the Propert Content Content. To angue the Martian Propert Content tax to second and the Propert Content Content. To angue the Martian Propert Content tax to second and the Propert Content Content. Content Content.  alline-fits and Dimyorking/ob-Implic Compresent Softmall                                                                                                    | k Explain     k Explain     k     k Explain     k     k Explain     k     k          |                                      |
| Deniedaj<br>Rencej<br>Mone (s)<br>while the factor asset associated with this cases day. Unsolidin all lactors associated with this cases day before advances that to seek a sociation of the Prospect Conset Collection of dasable Prospect Conset Collection.<br>et all were the is configured for Prospect Conset Collection. To equipate the lactors pixe, use the lactors have be conset task to seek a sociate published cases site for Prospect Conset Collection of dasable Prospect Conset Collection.<br>et all were the is configured for Prospect Conset Collection.                                                                                                    | K Essaki     K Essaki           |                                      |
| Canada) Parcel Mode (s) Mode (s) Mode ( | Ix Fançais (Fançais)         Ix Fançais (Fançais)           Ix Fançais (Fançais)         Ix Fançais (Fançais)           Model (s)         Ix Fançais (Fançais)           Entre Mode         Ix Fançais (Fançais)           Entre Model         Ix Fançais (Fançais)           Entre are solutional landous sears resolution with this came also landous sears resolution with this came also landous sears resolution with this came also landous sears resolution with this came also landous sears resolution with this came also landous sears resolution with this came also landous sears resolution with this came also landous provide sears also landous came also landous sears resolution with this came also landous provide sears also landous came also landous came also landous c                                                                                                    |                                      |
| Parcel () MORE (5) Additional lands passes, sexualized with this career also before and minimized to passes, sexualized with this career also before and minimized to passes, sexualized with the career also before and the passes of the second second and the passes of the career also before and the passes of the second second and the passes of the career also before and the passes of the second second and the passes of the second and the passes of the second second and the passes of the second second and the passes of the second and the passes of the second second and the passes of the second second and the passes of the second second and the passes of the second second and the passes of the second second and the passes of the second second and the passes of the second second and the passes of the second second and the passes of the second second and the passes of the second second and the passes of the second second and the passes of the second second and the passes of the second second and the passes of the second and the passes of the second and the passes of the second second and the passes of the second and the passes of the second and the passes of the second and the passes of the second and the passes of the second and the passes of the second and the passes of the second and the passes of the second and the passes of the second and the passes of the second and the passes of the second and the passes of the second and the passes of the passes of the second and the passes of the passes of the passes | Knopping Paracel     MoRE (5)  Ended Mode  Ended Mode  Ended  Ended Mode  Ended Mode  Ended Mode       |                                      |
| MRE (5)<br>beliefed andre soors associated with fits came als Unpublish all andre soors associated with fits came als before andiminish to action<br>wit area the socialized to Prospect Conset Collection. To any publish this came als before and the published came alls for Prospect Conset Conset                                                                                       | MORE (5)           Ended Mole           Publich Site           Control Site VID           Control Site VID           Site VID           Site VID           Site VID           Site VID           Downline Service VID           Downline Service VID           Downline Service VID                                                                                                    |                                      |
| abilities and a sets associated with this same site. Unpublic at a landoo asset associated with this same site before artification to a solone.<br>We same this soundpure to Prospect Connect Collection. To any public this career site to Prospect Connect Collection or disable Prospect Connect Collection.<br>We repeat the soundpure to Prospect Connect Collection.                                                                                                    | Enhed Mode Enhed Mode Pableb Site Pableb Site Pableb S |                                      |
| patient index axes associes with the gave site. Unable all index axes associes with the gave site tables and minor the action.<br>If gave site is only use for Propert Consect Constant To unable to be a the Namban Propert Consect Basic Interna<br>site-gats with the gave site and the second second second second second second second second second second consect Consect Consect                                                                                                    | Entres Moo                                                                                                    |                                      |
| Additional lands associated with this cases also Unaditional lands associated with this cases also before advisoring this action.<br>In cases the is configured for Prospect Consect Collection. To equiplicit the cases place be have take to access the formation of the propert Consect Collection or disable Prospect Consect Collection.<br>Wein-GRS with I myworkingstok-registion provides the cases places be have take to see to active published cases places to Propert Consect Collection or disable Prospect Consect Collection.                                                                                                    | Publick Site<br>Ever. These are splothed landro space associated with this caver also Updated at landro space associated with this caver also Updated with a caver also Updated with a caver also Updated at landro assert associated with this caver also Updated at landro assert associated with this caver also Updated at landro assert associated with this caver also Updated at landro assert associated with this caver also Updated at landro assert associated with this caver also Updated at landro assert associated with this caver also Updated Consert Consert Conser |                                      |
| abilited leading sear associated with transmission and an another search and the same abadem administration and and<br>a user that soughest hypothypothypothypothypothypothypothypot                                                                                                    | Ever. The set and addited inforce asset associated with this set are determined by additional asset associated with this set are determined by additional asset associated with this set as the loss associated with this set as the loss associated with this set as the loss associated with this set associated with this set associated with the set associated with the set as the set as the set as the      |                                      |
| after-dpt5.wt2.mpwordsageboi-mpi.com/preview/External                                                                                                    | Ski VIII. https://claborative-dyt5.wd2.myworklagidos-mpl.com/preview External<br>Dowetline Service UIII.                                                                                                    | Jisable Prospect Consent Opliection. |
|                                                                                                    | Downtime Service URI,                                                                                                    |                                      |
|                                                                                                    | Jowntime Service UNL                                                                                                    |                                      |
|                                                                                                    |                                                                                                    |                                      |
|                                                                                                    | External Labels Collection                                                                                                    |                                      |
| Ξ                                                                                                    |                                                                                                    |                                      |
| Ξ                                                                                                    | > EU Cookie Policy                                                                                                    |                                      |
| а<br>————————————————————————————————————                                                                                                    |                                                                                                    |                                      |
| ≡                                                                                                    |                                                                                                    |                                      |
|                                                                                                    | External Labels Collection                                                                                                    |                                      |
|                                                                                                    |                                                                                                    |                                      |
|                                                                                                    | External Labels Collection                                                                                                    |                                      |
| Ξ                                                                                                    |                                                                                                    |                                      |
|                                                                                                    | > EU Cookie Policy                                                                                                    |                                      |
|                                                                                                    |                                                                                                    |                                      |
| Ξ                                                                                                    |                                                                                                    |                                      |
|                                                                                                    |                                                                                                    |                                      |
| а<br>————————————————————————————————————                                                                                                    |                                                                                                    |                                      |

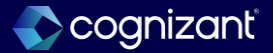

## **Recruiting - Candidate home my application redesign**

#### What's changing

With this release, Workday updates the Candidate Home framework to deliver usability and accessibility enhancements for external candidate My Application actions. This feature improves the candidate experience by allowing users to stay within the context of Candidate Home when accessing their applications and their related tasks.

#### Additional considerations

To improve the candidate experience, Workday provides a more intuitive design for **My Application** tasks. Workday enables a side panel for Candidate Home users when they use related actions on their job applications. These new reports now display on the right side of your page:

- View Application
- View Completed Tasks

Workday updates these tasks to display as pop-up modals instead of a separate page.

- Withdraw Job Application
- Delete Job Application

#### What do i need to do?

• No steps need to be taken. This feature is automatically available.

#### What happens if i do nothing?

• No steps need to be taken. This feature is automatically available.

Community link <u>https://doc.workday.com/release-notes/en-us/cxs/7948602.html</u>

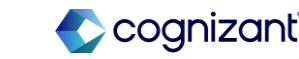

| 2024R1                                                                                                    | 2024R2                                                                                                    | Impact                                |
|----------------------------------------------------------------------------------------------------|----------------------------------------------------------------------------------------------------|---------------------------------------|
| Prior to 2024 R2, Under "My Applications"<br>section of candidate home - "View<br>Application" and "Withdraw Job Application"<br>tasks display on a<br>separate page.<br>There is no "View Completed Tasks" option<br>for the job application. | <ul> <li>With this release, WD enables a side panel for<br/>Candidate Home users when they use related<br/>actions on their job applications. These new<br/>reports now display on the right side of your<br/>page:</li> <li>View Application</li> <li>View Completed Tasks</li> </ul> | Y/N: No<br>Impact description:<br>N/A |
|                                                                                                    | <ul><li>Workday updates these tasks to display as pop-up modals instead of a separate page.</li><li>Withdraw Job Application</li><li>Delete Job Application</li></ul>                                                                                                    |                                       |

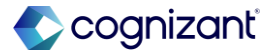

#### **Before release** Applied Less Than One Day Ago Home Page Search for Jobs Candidate Home My Information When you use related actions on your job application to View Application, your application information appears on Name the main page rather than on the side panel Candidate One Address Test Address Test City, AK 99540 United States of America Email candidate@test.com Phone +1 (615) 5101100 (Mobile) How Did You Hear About Us? Career Expo Have you ever worked at No Resume/CV TEST+FILE++BLANK.docx Follow Us f X in

| 🛞 EchoSta | CK GMS Careers                                        |                            |              |                | Scrum Master<br>Application Status In Progress                                                         |                                                                                                    | × |
|-----------|-------------------------------------------------------|----------------------------|--------------|----------------|----------------------------------------------------------------------------------------------------|----------------------------------------------------------------------------------------------------|---|
| w         | elcome, Benj                                          | amin Parker                |              |                | ✓ My Information                                                                                       |                                                                                                    |   |
|           | My Tasks<br>Thank you for applying. P<br>application. | lease review the checklist | below to cor | mplete any ass | Legal Name<br>Peter Parker<br>Proferred Name<br>Benjamin Parker<br>Address<br>United States of America | Email Address<br>testigeworkday.com<br>+ 1 (15555555) (TA,Mobile)<br>Hew Did You Hear About (97<br>Corporate Website                                                                                                    |   |
|           | Task                                                  | Job Title                  | Job Reg      | Task Status    | ✓ Work Experience                                                                                      |                                                                                                    |   |
|           | Change Personal<br>Information                        | Art Teacher                | R01073       | Not Started    | Work Experience 1                                                                                      |                                                                                                    |   |
|           | Add References                                        | Art Teacher                | R01073       | Not Started    | Job Title<br>Scrum Master                                                                              | From<br>2018-01-01                                                                                                    |   |
|           | Schedule Event                                        | Social Media Assistant SS  | N00608       | Not Schedul    | Company Name<br>Big Box<br>Location                                                                    | Role Description<br>• Developed and implemented a new operational strategy<br>that increased efficiency by 25% and reduced costs by<br>20% within the first year. • Lead a cross-functional team of                                                                                                    |   |
|           | Complete Questionnaire                                | Marketing Designer         | R01195       | Not Started    | ann Frankaisae, sin                                                                                    | 20 employees to successfully comprete a surge-scale<br>project, resulting in a 30% increase in revenue and a 15%<br>improvement in customer astifiatcition Implemented a<br>risk management strategy that reduced operational risks<br>by 40% and improved overall compliance with regulations.                                                                                                    |   |
|           |                                                       |                            |              |                | Work Experience 2                                                                                      | From                                                                                                    |   |
|           | My Applications                                       |                            |              |                | Project Manager<br>Company Name                                                                        | 2017-01-01<br>To                                                                                                    |   |
|           | Active (7) Inactive (1                                |                            |              |                | Global ATS                                                                                             | 2022-01-01<br>Role Description                                                                                                    |   |
|           | Job Title                                             | Job Reg                    | Му Арры      | cation Status  | Remote                                                                                                 | Managed a S5M budget and successfully reduced<br>operational costs by 15% through process improvements                                                                                                    |   |
|           | Scrum Master                                          | R60772                     | In Progr     | <b>1993</b>    |                                                                                                    | and strategic vendor negotiations Established and<br>maintained relationships with key stakeholders, resulting<br>in a 25% increase in partnerships and collaborations<br>Developed and implemented a successor assistance of the statement of the successor as the successor assistance of the successor assistance of the successor assistance o |   |
|           | An Teacher                                            | R01073                     | Under C      | onsideration   |                                                                                                    | strategy that improved overall satisfaction scores by 20%<br>and increased customer retention by 10%.                                                                                                    |   |
|           |                                                       | ROSO                       | .in Progr    | ¥68            |                                                                                                    |                                                                                                    |   |
|           | Marketing Designer                                    | R01195                     | In Progr     | ***            | Education 1                                                                                            |                                                                                                    |   |
|           |                                                       |                            |              | 3:40           | School or University<br>San Francisco State                                                            | Field of Study<br>Agricultural Journalism                                                                                                    |   |

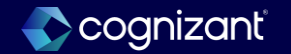

#### **Before release**

| r your convenience, the cont statu                                             | s of your appl             | ication can be viewed in the  | eleft column of this s | oreen. Any                                                                                                    |
|--------------------------------------------------------------------------------|----------------------------|-------------------------------|------------------------|----------------------------------------------------------------------------------------------------|
| cessary action items are identified b<br>sure to check it for additional oppor | y an exclamat<br>tunities. | ion point. Our online listing | of current openings is | s updated daily.                                                                                                    |
| Active (1) Inactive (0)                                                        |                            |                               |                        |                                                                                                    |
| ise Title                                                                      | Job Reg                    | My Application Status         | Date Submitted         | Action                                                                                                    |
| Business Systems Analyst                                                       |                            | In Consideration              | August 26, 2024        |                                                                                                    |
|                                                                                |                            |                               |                        | and the second second se |
|                                                                                |                            |                               |                        | Werw Application                                                                                                    |

| Active (1) | Inactive (0)                                                                                                    |                       |                                                   |                                                  |                             |          |                                     |       |
|------------|----------------------------------------------------------------------------------------------------|-----------------------|---------------------------------------------------|--------------------------------------------------|-----------------------------|----------|-------------------------------------|-------|
| Job Title  |                                                                                                    | Job Reg               | My Applica                                        | tion Status                                      | Date Submitted              | Action   |                                     |       |
|            | Systems Analyst                                                                                                    |                       | In Conside                                        | eration                                          | August 26, 2024             |          | _                                   |       |
|            | 1                                                                                                    |                       |                                                   |                                                  |                             | View     | tadication                          |       |
|            |                                                                                                    |                       |                                                   |                                                  |                             | View     | Completed Tasks                     |       |
|            |                                                                                                    |                       |                                                   | 1000                                             |                             | Withd    | raw Application                     |       |
| Suggeste   | d Jobs - Based on Job                                                                                                    | os You Hav            | e Applied to                                      | 0 (15)                                           |                             | <u> </u> |                                     |       |
|            |                                                                                                    | _                     | _                                                 | _                                                | _                           |          | On Annualista Duulanaa Oustanaa     | Anali |
|            | My Tasks                                                                                                    |                       |                                                   |                                                  |                             |          | Application Status In Consideration | Analy |
|            | Thank you for applying. Please revier<br>application.                                                                      | w the checklist below | to complete any assig                             |                                                  |                             |          | Completed Tasks                     |       |
|            | To Do (7) Completed (1)                                                                                                    |                       |                                                   |                                                  |                             |          |                                     |       |
|            | Task Job Tille                                                                                                    |                       |                                                   |                                                  |                             |          | Step 1. ID Ventication              |       |
|            | Step 2: 10 Ye finatos<br>Attachmente                                                                                       |                       | Rot Started                                       |                                                  | East.                       |          |                                     |       |
|            | Step 2. 10 Verification -                                                                                                  |                       | Not Started                                       |                                                  | (Real )                     |          | Q.                                  |       |
|            |                                                                                                    |                       |                                                   |                                                  |                             |          |                                     |       |
|            |                                                                                                    |                       |                                                   |                                                  |                             |          |                                     |       |
|            | My Applications                                                                                                    |                       |                                                   |                                                  |                             |          |                                     |       |
|            | For your convenience, the current sta<br>necessary action tierts are identified<br>the sure to check it for additional op; |                       | o can be viewed in the<br>ant. Our online listing | Noff column of this si<br>of current openings in | itean Any<br>Lupdated daily |          |                                     |       |
|            | Active (1) (martire (6)                                                                                                    |                       |                                                   |                                                  |                             |          |                                     |       |
|            | Sub tale                                                                                                    | J(6 Sil) V            |                                                   |                                                  |                             |          |                                     |       |
|            | Business Systemy Analysi                                                                                                   |                       | Consideration                                     |                                                  |                             |          |                                     |       |

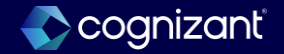

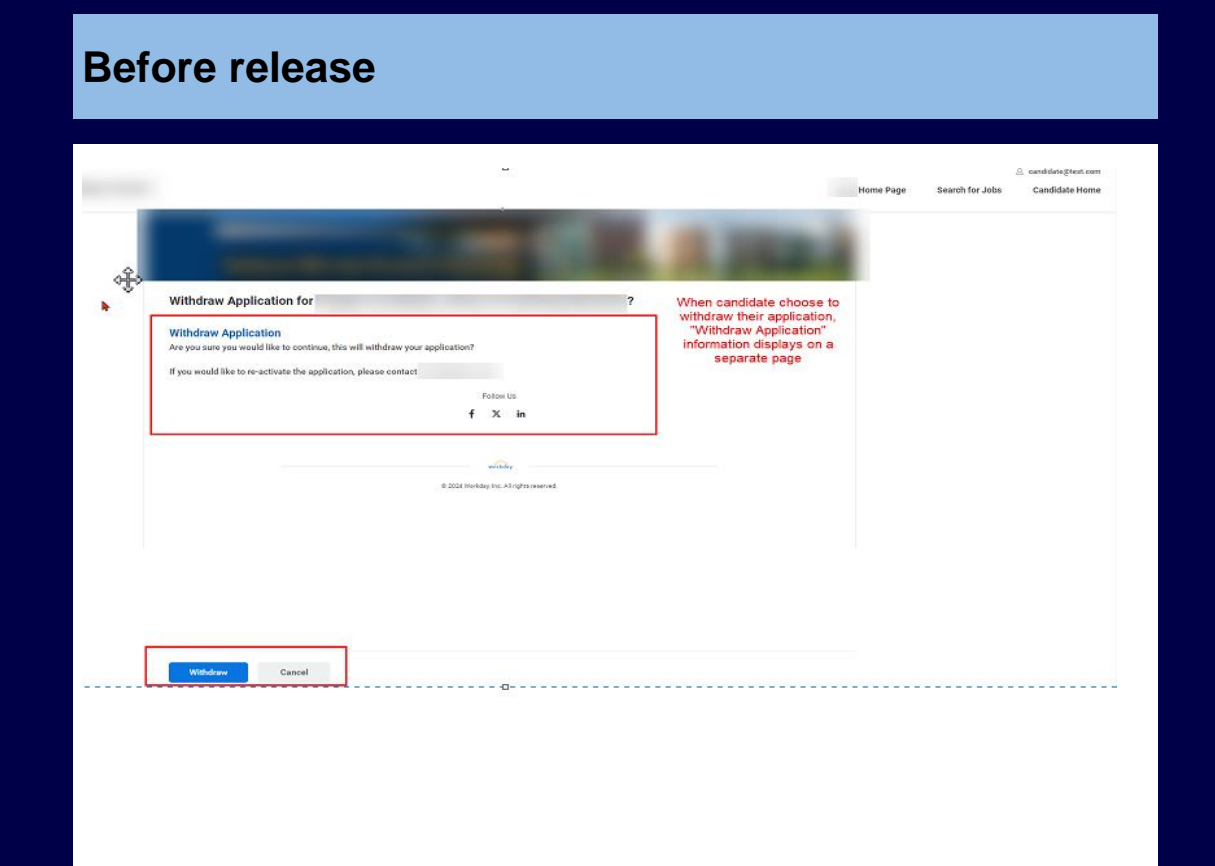

| ţ | My Applications         If you would like to apply for another position "Withdraw Application" section display carry forward your contact information and skin         during and after the Application and/or Him         Active (1)       inactive (0)         Jubt Trie       withdraw Application         Active (1)       inactive (0)         Jubt Trie       withdraw Application |
|---|----------------------------------------------------------------------------------------------------|
|   | Transfer R: If you would like to re-activate the application, please contact Cancel Withdraw                                                                                                    |
|   | My Account                                                                                                    |
|   | to upusare your personare intormation, crue. Update Contact information, to change the email address for your account,<br>click Edit Account Settings.                                                                                                    |
|   | Update Contact Information E-Bit Account Settings                                                                                                    |

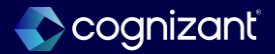

## **Recruiting - External career site job applications**

#### What's changing

With this release, Workday updates the external career site framework to deliver usability and accessibility enhancements for the apply flow. This increases efficiency and speeds up the application process.

#### Additional considerations

Workday redesigns the apply flow to improve:

- The accessibility for job applications.
- The experience of using assistive technologies for all pages of the application.

Workday also delivers several improvements to the job application user experience on external career sites in the following areas:

- Job Application Accessibility and User Experience
- Default Country on My Information Page
- Questionnaires
- Personal Information Prompt on Non-U.S. Applications
- Candidate Home Account
- Social Network URLs
- Branding for Specialties Label

#### What do i need to do?

For 2024R2 Production, you will need to **opt in** to the **External Career Site Apply Flow Improvements** feature using the **Maintain Feature Opt-Ins** report for these changes to apply to your external career sites. You will still automatically be opted in to the feature in your Preview tenants.

#### What happens if i do nothing?

You will not find any difference on the apply flow in the external career site.

Community link <u>https://doc.workday.com/release-notes/en-us/cxs/7948602.html</u>

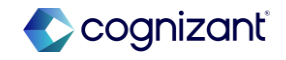

| 2024R1                                                                                                    | 2024R2                                                                                                    | Impact                                                                                                    |
|----------------------------------------------------------------------------------------------------|----------------------------------------------------------------------------------------------------|----------------------------------------------------------------------------------------------------|
| <ul> <li>Prior to 2024 R1, Create Home account is not part of the apply flow.</li> <li>Errors and alerts display at the field level</li> <li>Footer exists above the buttons.</li> <li>When a candidate submits an application, the header text says "Congratulations!"</li> <li>External candidates need to add http:// or https:// when adding a website for their job application.</li> <li>Country field populates based on the primary location of the job that the candidate was applying to if they weren't applying with a resume or previous application.</li> </ul> | <ul> <li>WD defaults the sign-in page to the Create Account page after selecting apply.</li> <li>Errors and alerts now display at the top of a page.</li> <li>WD moves the footer below the buttons.</li> <li>WD updates the confirmation pop-up that displays when a candidate submits an application by changing the header text from "Congratulations!" to "Application Submitted"</li> <li>External candidates no longer need to add http:// or https:// when adding a website for their job application.</li> <li>WD defaults the Country field on the My Information page based on certain priority order.</li> </ul> | Y/N:       Yes         Impact description:         There are various enhancements to the apply flow in the career site and this requires opt in for the production tenant. |

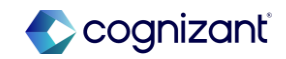

| Before re             | elease        |                       |   |                  |        |  |
|-----------------------|---------------|-----------------------|---|------------------|--------|--|
| ← Back to Job Posting |               |                       |   |                  |        |  |
| 0                     |               |                       | • | O di fi da stifa |        |  |
| My information        | My Experience | Application Questions | • | Serridentity     | Review |  |
|                       |               |                       |   |                  |        |  |
|                       |               |                       |   |                  |        |  |
|                       |               |                       |   |                  |        |  |
|                       |               |                       |   |                  |        |  |
|                       |               |                       |   |                  |        |  |
|                       |               |                       |   |                  |        |  |

| Careers                                                                                                    |                                                     |                                                                                                    |                                                                                                    |                                          |                    | Sea |
|----------------------------------------------------------------------------------------------------|-----------------------------------------------------|----------------------------------------------------------------------------------------------------|----------------------------------------------------------------------------------------------------|------------------------------------------|--------------------|-----|
| € I<br>Cut<br>Oreat                                                                                                    | Addit to Job Pasting<br>stomer Service Representati | Ve II                                                                                                    | ©<br>My Experience                                                                                                    | ©<br>Voluntary<br>Disclosures            | ©<br>Self identify |     |
| When accounts are required, we will<br>default the sign-in page to the Create<br>Account page after selecting apply, as<br>well as integrate the page into the<br>rogress bar, since candidates view this<br>step as part of the application process. |                                                     | Please create an a<br>manage inprogres<br>jobs.<br>Password Require<br>A numeric obtar<br>A special charat<br>A special charat<br>A nuppercase of<br>A nuppercase<br>A nuppercase<br>A nuppercase<br>A nuppercase<br>Cast of the special charat<br>A nuppercase of the special<br>A nuppercase of the special<br>A nuppercase of the special charat<br>A nuppercase of the special charat<br>A | Create Account<br>cocount to check your ap<br>a applications and quich<br>ments:<br>cter<br>ter<br>rarter<br>rarter<br>characters<br>aracter<br>characters | silication status,<br>ay apply to future | ¥                  |     |
|                                                                                                    |                                                     | Password Verify New Passw                                                                                                    | ord                                                                                                    |                                          |                    |     |

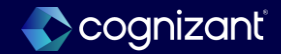

#### **Before release**

Previously, Workday defaulted the Country field based on the primary location of the job that the candidate was applying to if they weren't applying with a resume or previous application.

| * Indicates a required field<br>How Did You Hear About Us?    |                                                                                                    |
|---------------------------------------------------------------|----------------------------------------------------------------------------------------------------|
| Search                                                        |                                                                                                    |
| × Monster                                                     |                                                                                                    |
| Country *                                                     |                                                                                                    |
| United States of America                                      |                                                                                                    |
| Legal Name * Dana Last Name * Ashmore I have a preferred name | <ul> <li>When an external conclude applies to a job, we now default the Gountry field on the My Information page based on these in priority order:</li> <li>The country from the candidate information saved on the in-progress application, draft, or agency application.</li> <li>The country from the candidate's bindung profile of they's applying with a resume.</li> <li>The country from the candidate's bindung profile of they's applying with Linkedin.</li> <li>The country from the candidate's bindung profile of they's applying with Linkedin.</li> <li>The country from the candidate's bindung profile of they's applying with Linkedin.</li> <li>The country from the candidate's bindung profile of they's applying with Linkedin.</li> <li>The country from the candidate's bindung profile of they's applying with Linkedin.</li> <li>The closel of the Candidate's bindung profile of they's applying with a resume location.</li> <li>Previoudly, we defaulted the Country field based on the primary location of the job that the candidate was applying to if they weren'i applying with a resume or previous application.</li> </ul> |
| Address<br>Address Line 1                                     |                                                                                                    |
| 123 Main Street                                               |                                                                                                    |

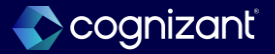

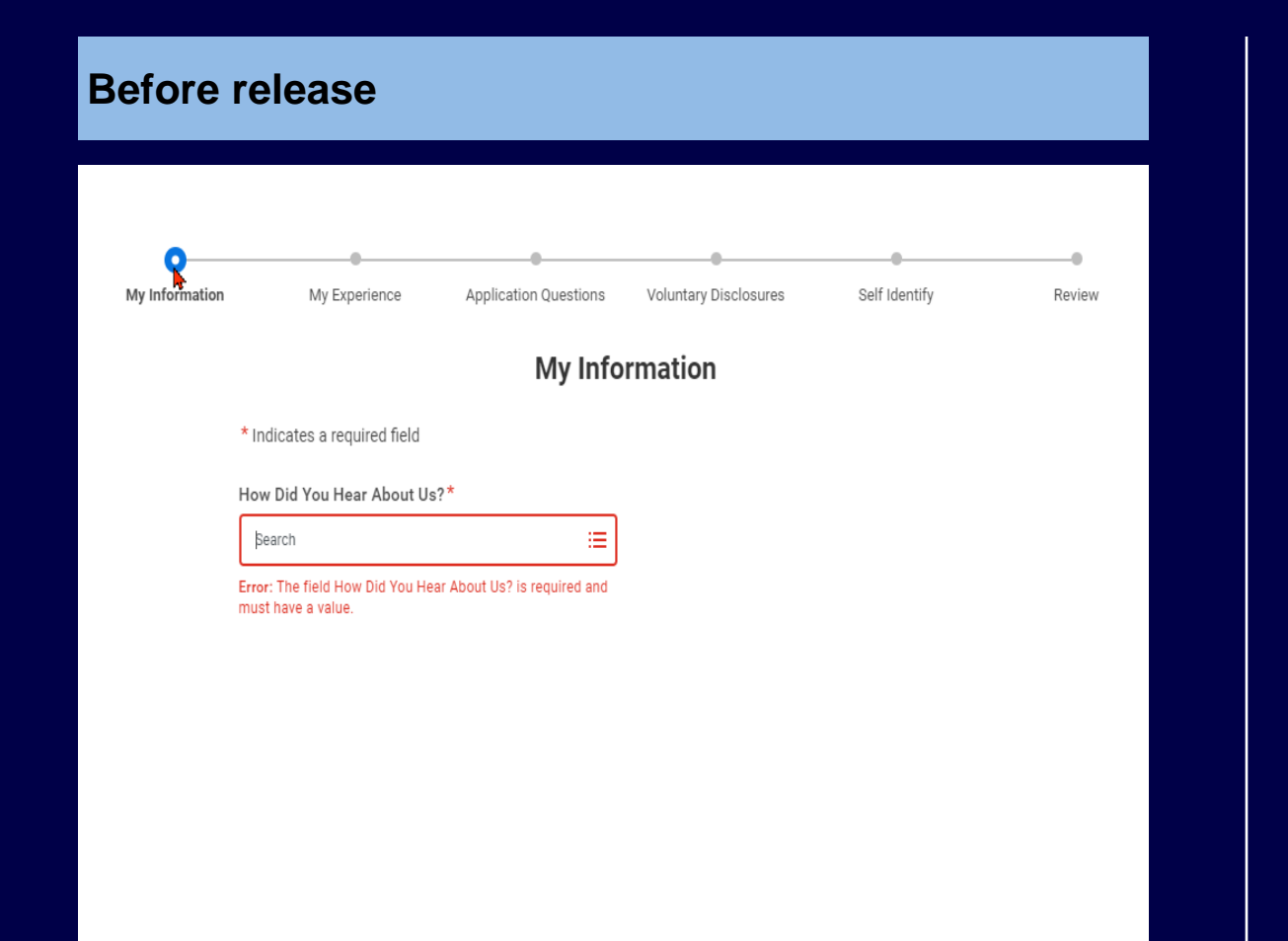

#### After release

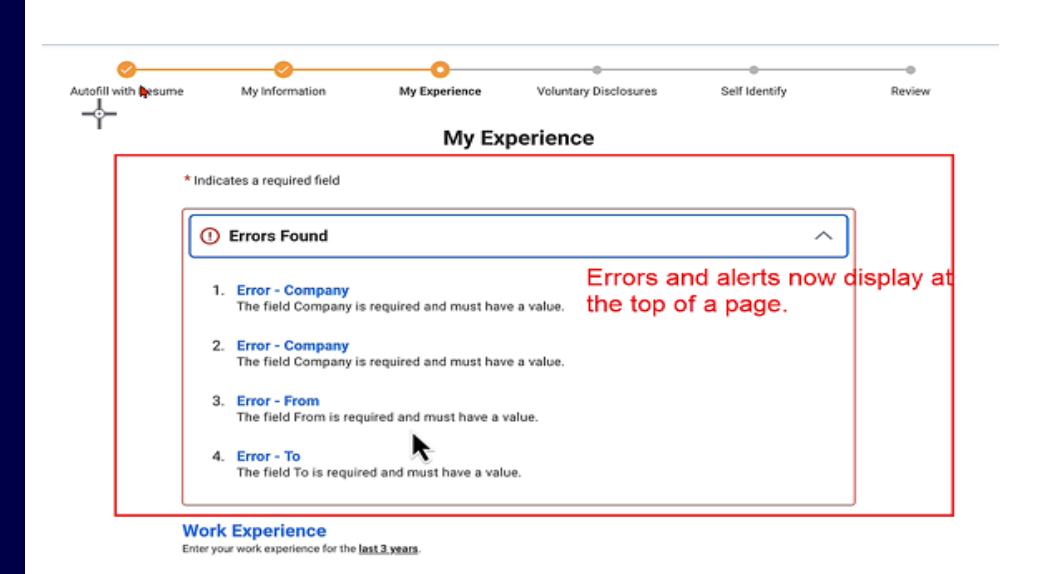

nizanť 🔷

| Befor | e release                                                               |    |                 |  |
|-------|-------------------------------------------------------------------------|----|-----------------|--|
|       |                                                                         |    |                 |  |
| •     | Websites<br>Add any relevant websites.                                  |    |                 |  |
|       | Websites 1                                                              |    | 🔟 Delete        |  |
|       | www.google.com<br>Error: Invalid URL. URL must start with http or https |    |                 |  |
|       |                                                                         |    |                 |  |
| •     | Follow Us                                                               |    |                 |  |
|       | <b>f</b> 🗴 🗊                                                            |    |                 |  |
|       | workdoy<br>© 2024 Workday, Inc. All rights reserved                     |    |                 |  |
|       |                                                                         | Sa | ve and Continue |  |

| *                                      | Drop files here<br>or <u>Select files</u> | upped a the (dath max) The bree or interview                                                                        |                                                                            |
|----------------------------------------|-------------------------------------------|----------------------------------------------------------------------------------------------------|----------------------------------------------------------------------------|
| Websites<br>Add any relevant websites. |                                           | <ul> <li>Websites<br/>Add any release websites.</li> <li>Websites 1<br/>unit.*<br/>Integrations of a com</li> </ul> | Detere                                                                     |
| Websites 1<br>URL*<br>www.google.com   |                                           | External candid<br>https:// when ac                                                                                 | ates no longer need to add http://<br>ding a website for their job applica |
| Add Another                            |                                           | Follow Us<br>CMS Privacy Policy<br>CMS Privacy Policy                                                               |                                                                            |
|                                        |                                           | Back Save and Continue                                                                                              |                                                                            |
|                                        | Follow Us<br>GMS Privacy Policy           | We move the footer b                                                                                                | elow the buttons.                                                          |
|                                        |                                           |                                                                                                    |                                                                            |

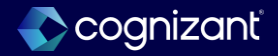

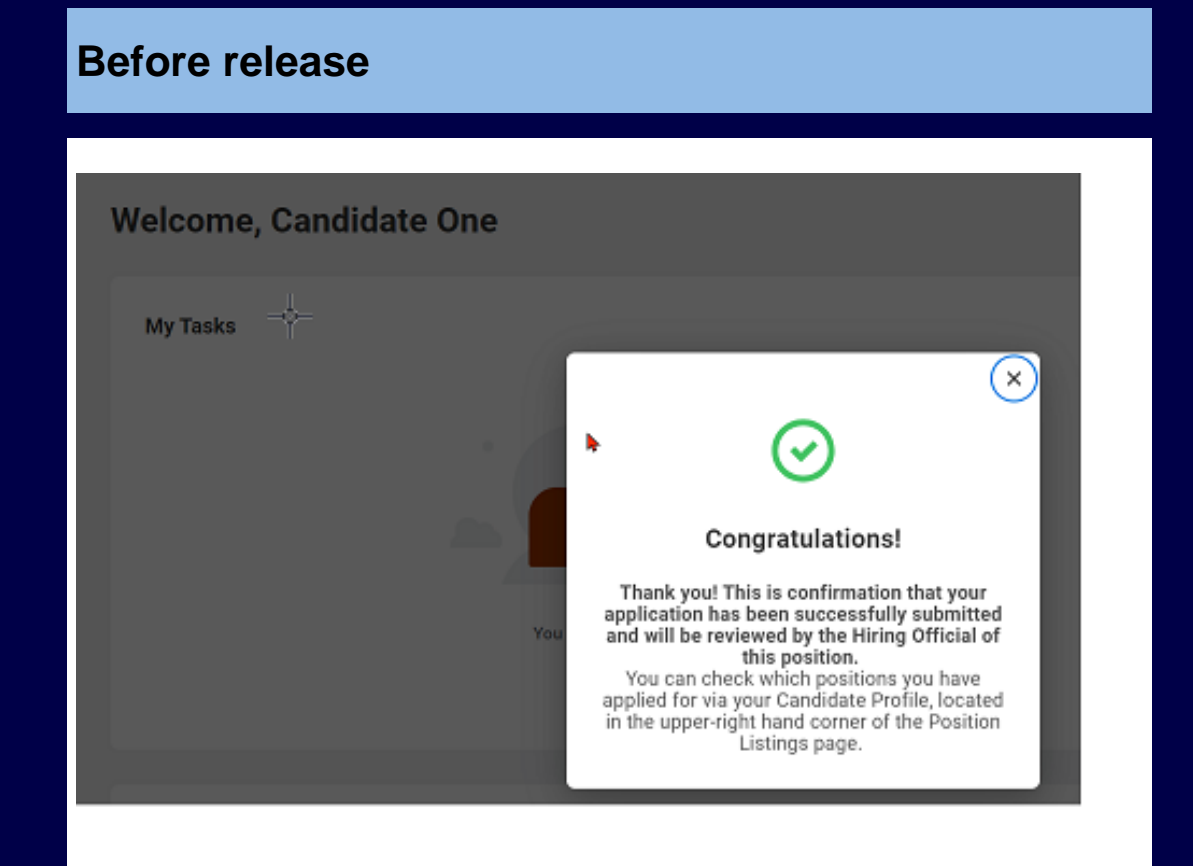

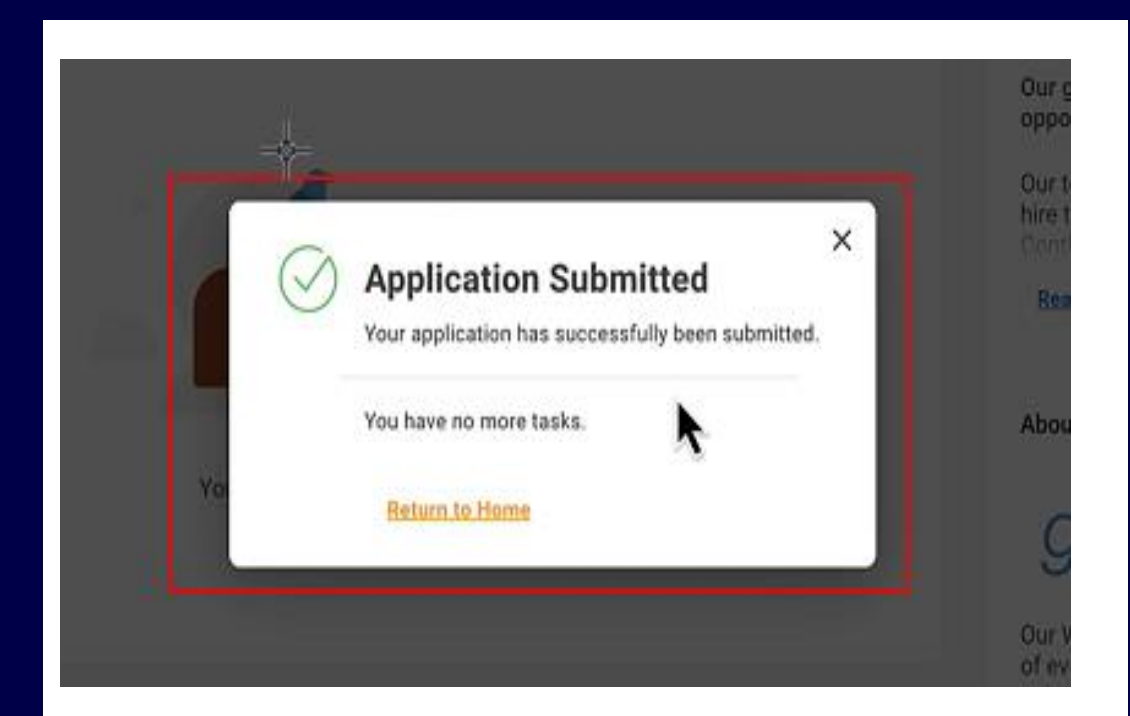

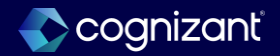

## **Recruiting - Collective agreement report fields**

#### What's changing

Workday now supports defining collective agreements on job requisitions by enabling the Pre-Hire Collective Agreement Details business process to be a subprocess of Job Requisition and Evergreen Requisition business processes.

#### **Additional considerations**

Workday delivers these new report fields on the Job Requisition business object that you can use in custom reports and validation rules:

- Collective Agreement
- Collective Agreement Area
- Collective Agreement Class
- Collective Agreement Coefficient
- Collective Agreement Group
- Collective Agreement Level
- Collective Agreement Position
- Collective Agreement Professional Category
- Collective Agreement Rating
- Collective Agreement Step

#### What do i need to do?

• No steps need to be taken. This feature is automatically available.

#### What happens if i do nothing?

• No steps need to be taken. This feature is automatically available.

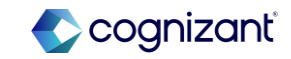

## **Recruiting - Collective agreement report fields (cont.)**

Workday now supports defining collective agreements on job requisitions by enabling the Pre-Hire Collective Agreement Details business process to be a subprocess of Job Requisition and Evergreen Requisition business processes.

#### **Additional considerations**

Workday also delivers these new report fields on the Job Requisition Event business object that you can use in condition rules:

- Collective Agreement Current
- Collective Agreement Proposed
- Collective Agreement Area Current
- Collective Agreement Area Proposed
- Collective Agreement Class Current
- Collective Agreement Class Proposed
- Collective Agreement Coefficient Current
- Collective Agreement Coefficient Proposed
- Collective Agreement Group Current
- Collective Agreement Group Proposed

#### What do i need to do?

• No steps need to be taken. This feature is automatically available.

#### What happens if i do nothing?

• No steps need to be taken. This feature is automatically available.

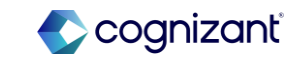

## **Recruiting - Collective agreement report fields (cont.)**

Workday now supports defining collective agreements on job requisitions by enabling the Pre-Hire Collective Agreement Details business process to be a subprocess of Job Requisition and Evergreen Requisition business processes.

#### **Additional considerations**

Workday also delivers these new report fields on the Job Requisition Event business object that you can use in condition rules:

- Collective Agreement Level Current
- Collective Agreement Level Proposed
- Collective Agreement Position Current
- Collective Agreement Position Proposed
- Collective Agreement Professional Category Current
- Collective Agreement Professional Category Proposed
- Collective Agreement Rating Current
- Collective Agreement Rating Proposed
- Collective Agreement Step Current
- Collective Agreement Step Proposed

#### What do i need to do?

• No steps need to be taken. This feature is automatically available.

#### What happens if i do nothing?

No steps need to be taken. This feature is automatically available.

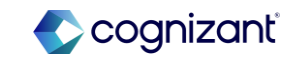

| 2024R1 | 2024R2                                                                                                    | Impact                         |
|--------|----------------------------------------------------------------------------------------------------|--------------------------------|
| N/A    | Workday delivers these new report fields for<br>collective agreements and its corresponding<br>attributes on the Job Requisition business<br>object that you can use in custom reports and<br>validation rules. | Y/N: No<br>Impact description: |
|        |                                                                                                    | N/A                            |

| Effort | N/A |
|--------|-----|
|--------|-----|

Additional description if applicable

| Defect link    | Not applicable                                                        |
|----------------|-----------------------------------------------------------------------|
| Community link | https://doc.workday.com/release-notes/en-<br>us/hrglobal/7783273.html |

**Before release** 

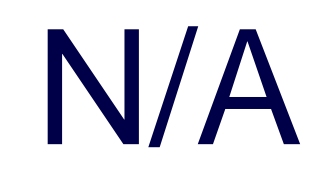

| Collective Agreem                      | ent Area - Proposed<br>ant - Current |                                                                                          |                   |                   |                                       |                     |                      |                |
|----------------------------------------|--------------------------------------|------------------------------------------------------------------------------------------|-------------------|-------------------|---------------------------------------|---------------------|----------------------|----------------|
| Collective Agreem                      | ent - Current                        |                                                                                          |                   |                   |                                       |                     |                      |                |
| Collective Agreem                      |                                      |                                                                                          |                   |                   |                                       |                     |                      |                |
| Collective Agreem                      | ant Professional Category - Cu       | rrent                                                                                    |                   |                   |                                       |                     |                      |                |
| More (5)                               |                                      |                                                                                          |                   |                   |                                       |                     | XII III              | ≂ <b></b>      |
| Field                                  | Business Object Name                 | Description                                                                              | Field Source      | Report Field Type | Related Business Object               | Built-in<br>Prompts | Category             | Authorized Usa |
| Collective Agreement -<br>Current      | Job Requisition Event                | The current collective<br>agreement of the job requisition<br>event.                     | Workday Delivered | Single instance   | Collective Agreement                  |                     | Collective Agreement | Default Areas  |
| Collective Agreement -<br>Proposed     | Job Requisition Event                | The proposed collective<br>agreement of the job requisition<br>event.                    | Workday Delivered | Single instance   | Collective Agreement                  |                     | Collective Agreement | Default Areas  |
| Collective Agreement Area -<br>Current | Job Requisition Event                | The current area collective<br>agreement factor option for the<br>job requisition event. | Workday Delivered | Single instance   | Collective Agreement Factor<br>Option |                     | Collective Agreement | Default Areas  |
| Collective Agreement Area -            | Job Requisition Event                | The proposed area collective<br>agreement factor option for the                          | Workday Delivered | Single instance   | Collective Agreement Factor<br>Option |                     | Collective Agreement | Default Areas  |

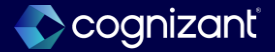

**Before release** 

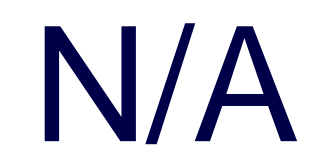

| Collective Agreem                                                            | ent Level - Proposed<br>ent Position - Current<br>ent Position - Proposed |                                                                                                    |                   |                   |                                       |                     |                      |              |
|------------------------------------------------------------------------------|---------------------------------------------------------------------------|----------------------------------------------------------------------------------------------------|-------------------|-------------------|---------------------------------------|---------------------|----------------------|--------------|
| Collective Agreem                                                            | ent Position - Current<br>ent Position - Proposed                         |                                                                                                    |                   |                   |                                       |                     |                      |              |
| Collective Agreem                                                            | ent Position - Proposed                                                   |                                                                                                    |                   |                   |                                       |                     |                      |              |
|                                                                              |                                                                           |                                                                                                    |                   |                   |                                       |                     |                      |              |
| Collective Agreem                                                            | ent Professional Category -                                               | Current                                                                                                    |                   |                   |                                       |                     |                      |              |
| O More (5)                                                                   |                                                                           |                                                                                                    |                   |                   |                                       |                     |                      |              |
| 10 items                                                                     |                                                                           |                                                                                                    |                   |                   |                                       |                     | XII I                |              |
| Field                                                                        | Business Object Name                                                      | Description                                                                                                    | Field Source      | Report Field Type | Related Business Object               | Built-in<br>Prompts | Category             | Authorized   |
| Collective Agreement Level -<br>Current                                      | Job Requisition Event                                                     | The current level collective<br>agreement factor option for the<br>job requisition event.                                                                 | Workday Delivered | Single instance   | Collective Agreement Factor<br>Option |                     | Collective Agreement | Default Area |
|                                                                              | Inh Demuisition Event                                                     | The proposed level collective                                                                                                    | Workday Delivered | Single instance   | Collective Agreement Factor           |                     | Collective Agreement | Default Area |
| Collective Agreement Level -<br>Proposed                                     | one required in EVEN                                                      | agreement factor option for the<br>job requisition event.                                                                                                 |                   |                   |                                       |                     |                      |              |
| Collective Agreement Level- Proposed Collective Agreement Position - Current | Job Requisition Event                                                     | agreement factor option for the<br>job requisition event.<br>The current position collective<br>agreement factor option for the<br>job requisition event. | Workday Delivered | Single instance   | Collective Agreement Factor<br>Option |                     | Collective Agreement | Default Area |

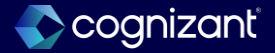

#### **Before release**

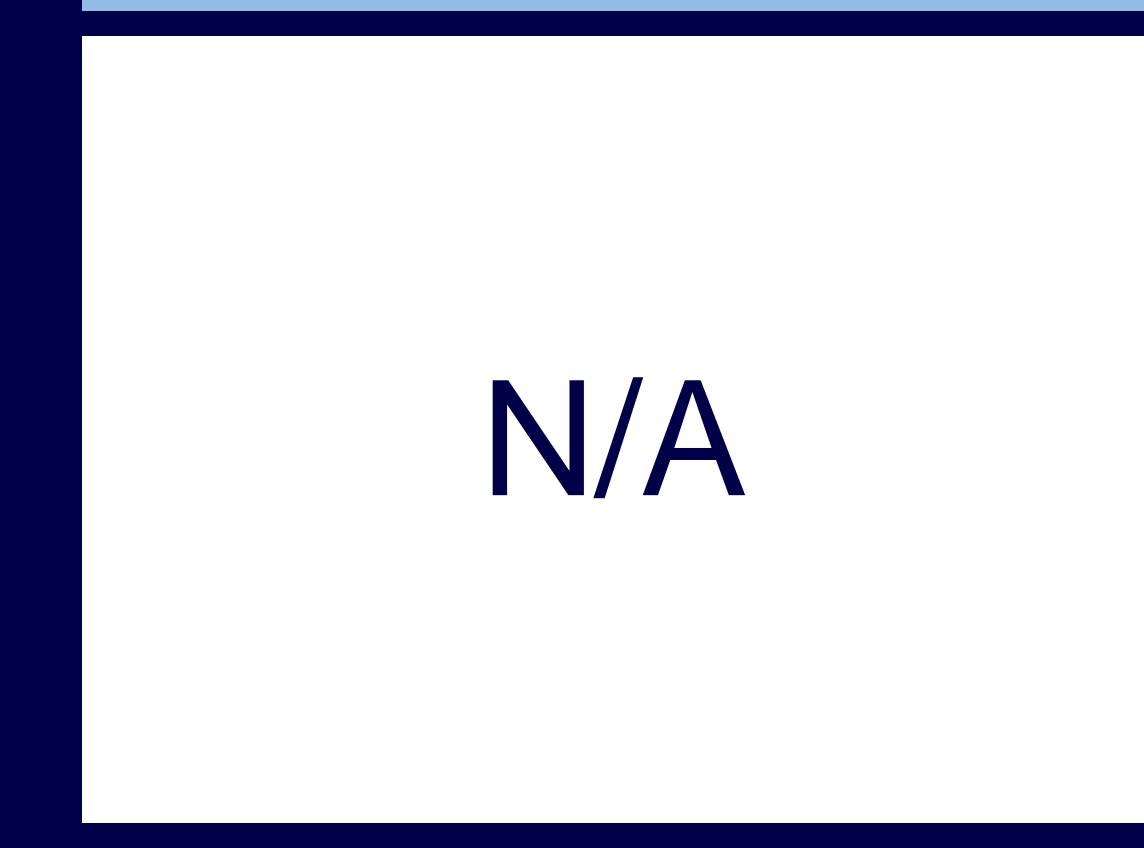

| 10 items                                        |                      |                                                                                                    |                   |                   |                                       |                     |                                      | ×                                                        |
|-------------------------------------------------|----------------------|----------------------------------------------------------------------------------------------------|-------------------|-------------------|---------------------------------------|---------------------|--------------------------------------|----------------------------------------------------------|
| Field                                           | Business Object Name | Description                                                                                                    | Field Source      | Report Field Type | Related Business Object               | Built-in<br>Prompts | Category                             | Authorized Usage                                         |
| Collective Agreement                            | Action Event         |                                                                                                    | Calculated        | Multi-instance    | Collective Agreement                  |                     | Uncategorized                        | Default Areas                                            |
| Collective Agreement -<br>Area                  | Action Event         |                                                                                                    | Calculated        | Multi-Instance    | Collective Agreement Factor<br>Option |                     | Uncategorized                        | Default Areas                                            |
| Collective Agreement -<br>Coefficient           | Action Event         |                                                                                                    | Calculated        | Multi-Instance    | Collective Agreement Factor<br>Option |                     | Uncategorized                        | Default Areas                                            |
| Collective Agreement -<br>Group                 | Action Event         |                                                                                                    | Calculated        | Multi-Instance    | Collective Agreement Factor<br>Option |                     | Uncategorized                        | Default Areas                                            |
| Collective Agreement -<br>Level                 | Action Event         |                                                                                                    | Calculated        | Multi-Instance    | Collective Agreement Factor<br>Option |                     | Uncategorized                        | Default Areas                                            |
| Collective Agreement -<br>Position              | Action Event         |                                                                                                    | Calculated        | Multi-Instance    | Collective Agreement Factor<br>Option |                     | Uncategorized                        | Default Areas                                            |
| Collective Agreement -<br>Professional Category | Action Event         |                                                                                                    | Calculated        | Multi-Instance    | Collective Agreement Factor<br>Option |                     | Uncategorized                        | Default Areas                                            |
| Collective Agreement -<br>Step                  | Action Event         |                                                                                                    | Calculated        | MultHinstance     | Collective Agreement Factor<br>Option |                     | Uncategorized                        | Default Areas                                            |
| Collective Agreement<br>Class                   | Worker               | The class collective agreement<br>factor option for the position of<br>the employee.                                                                             | Workday Delivered | Single instance   | Collective Agreement Factor<br>Option |                     | Collective Agreement<br>Compensation | Calculation Engine<br>(Payroll/Absence)<br>Default Areas |
| Collective Agreement<br>Rating                  | Employment Agreement | The rating collective agreement<br>factor option in the assigned<br>collective agreement of the<br>approved offer or employment<br>agreement for the pre-hire or | Workday Delivered | Single Instance   | Collective Agreement Factor<br>Option |                     | Collective Agreement                 | Default Areas                                            |

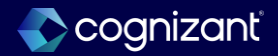

## **Recruiting - View and review documents on candidate home**

Workday enhances the candidate experience with a more intuitive design for the View Review Document task on the external career site. This enables candidates to easily navigate, engage with, and review all the documents they've previously accessed during the job application process.

This increases recruiting efficiency by improving usability for candidates and reducing your cost to hire by removing the need for 3rd party integrations.

#### **Additional considerations**

Workday adds a new pop-up modal on the Completed tab of the Review Document task, making it easier for candidates to:

- Download or Open the documents.
- Scroll within the pop up when there are multiple documents.

#### What do i need to do?

• This feature may impact your training materials.

#### What happens if i do nothing?

• No impact.

Community link <u>https://doc.workday.com/release-notes/en-us/cxs/7536232.html</u>

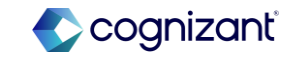

| 2024R1                                               | 2024R2                                                                                                    | Impact                                                                                                    |
|------------------------------------------------------|----------------------------------------------------------------------------------------------------|----------------------------------------------------------------------------------------------------|
| Only able to download documents from completed task. | Workday adds a new pop-up modal on the<br>Completed tab of the Review Document task,<br>making it easier for candidates to:<br>Download or Open the documents.<br>Scroll within the pop up when there are<br>multiple documents | Y/N: Yes<br>Impact description:<br>A new pop-up modal on the Completed tab of the<br>Review Document task, making it easier for<br>candidates to:<br>Download or Open the documents. |

| Effort    | N/A                         | Defect link    | Not applicable                                            |
|-----------|-----------------------------|----------------|-----------------------------------------------------------|
| Additiona | l description if applicable | Community link | https://doc.workday.com/release-no<br>us/cxs/7536232.html |

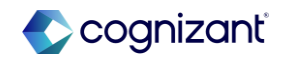

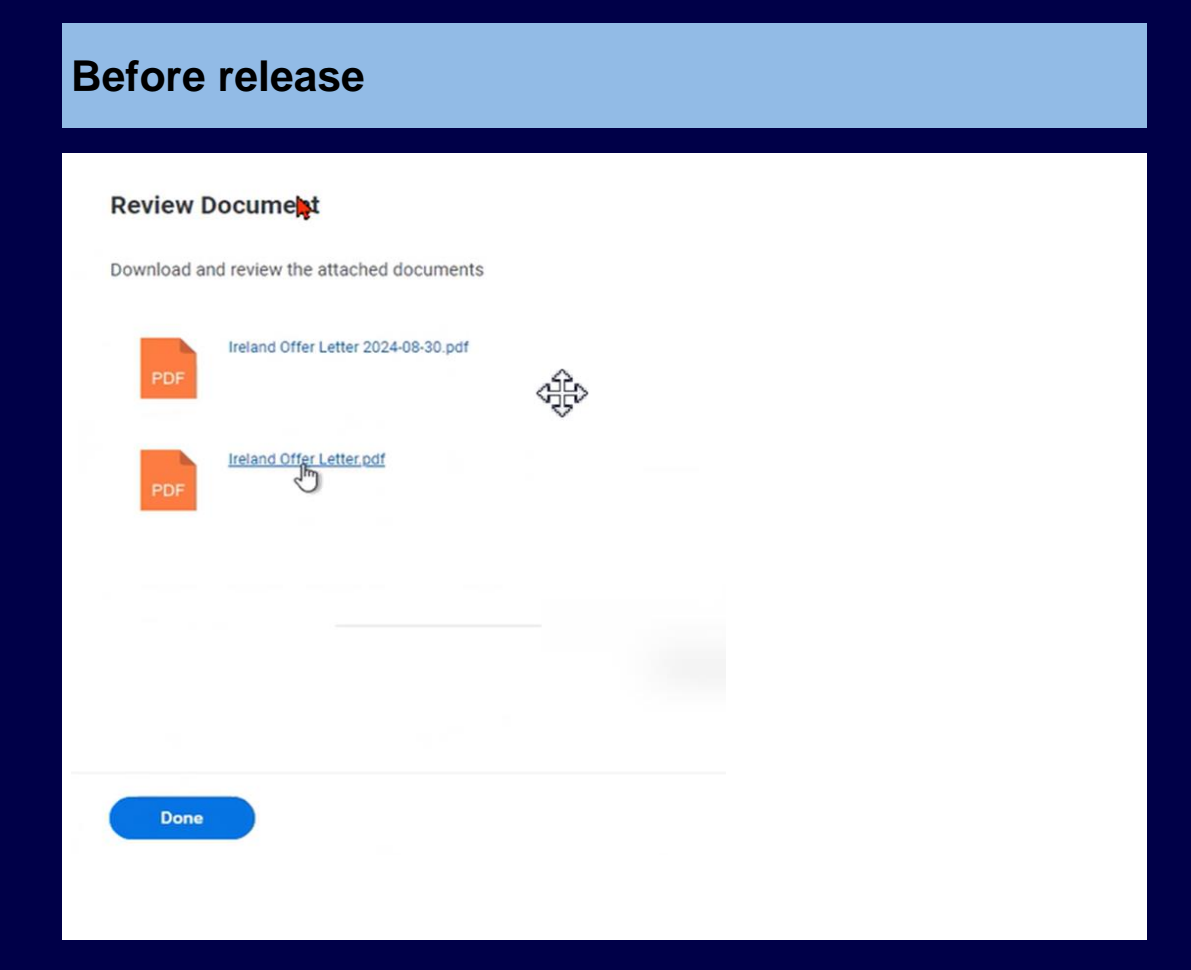

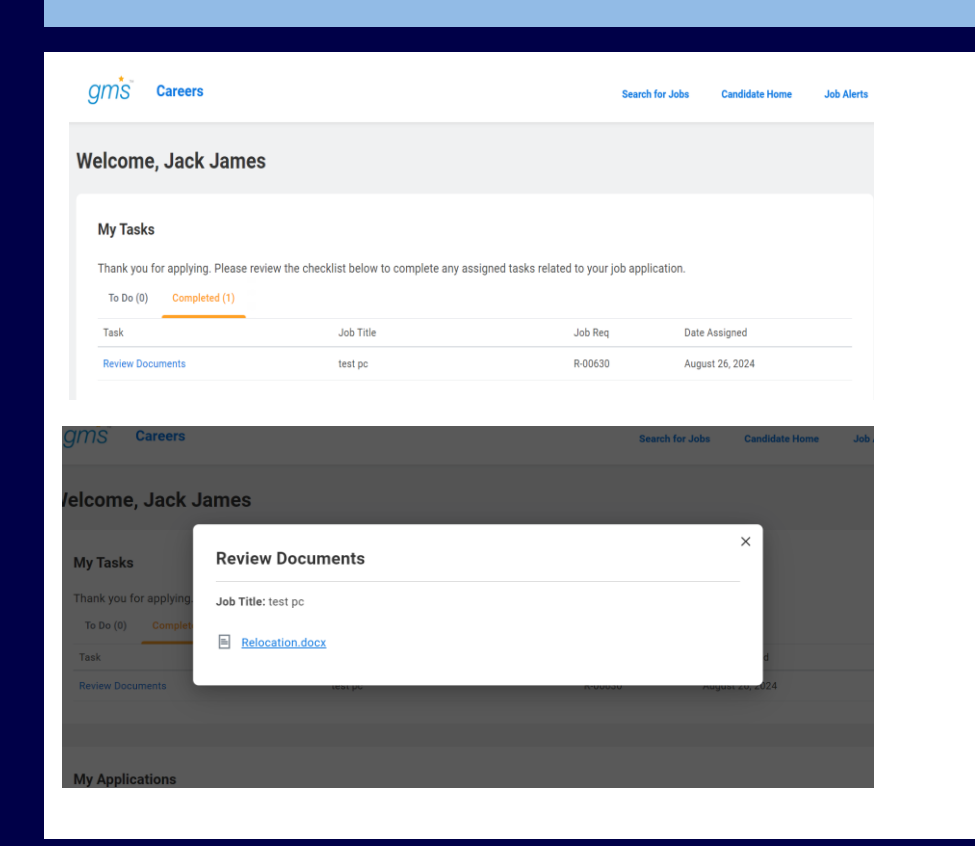

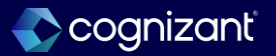

# Setup required features

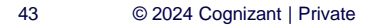

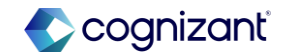

## **Recruiting setup based features**

Cognizant Consultants have prepared a list of set-up based features for the upcoming 2024 R2 Workday release. These features require setup from your end.

#### Recruiting

- Job Description Generation on Job Requisitions
- U.S. Federal Veteran's Preference
- Pre-Hire Collective Agreement Details Business Process

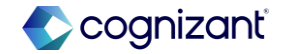

## **Recruiting- Job description generation on job requisitions**

With the 2024R1 release, Workday delivers Job Description Generation on Job Requisitions, enabling you to quickly create job descriptions using generative artificial intelligence.

Workday uses these data points to generate job descriptions:

- Company Name
- Skills
- Job Posting Title

Note: You might need to take additional steps to enable this feature depending on your organization's subscription service agreement.

#### **Additional considerations**

Workday delivers a new **Manage: Machine Learning for Job Descriptions** domain (secured to the Staffing functional area)

#### Generate with AI button

Workday adds a new Generate with AI button on the Job Description field on these tasks, which you can use to create job descriptions using generative artificial intelligence

#### What do i need to do?

- To setup Generative AI for Job Description on Job Descriptions:
- Access the Innovation Services And Data Selection Opt-In task.
- On the Innovation Services Opt In tab, select HCM on the Available Services tab.
- On the Maintain Innovation Services Data Selection Opt In tab, select HCM:HCM Machine Learning GA Features.
- Select the **Opt In** check box to enable these categories on the **HCM:HCM Machine Learning GA Features** tab:
  - Job Requisition Data
  - Job Posting Data

#### What happens if i do nothing?

• You will not be able to create job descriptions using generative artificial intelligence.

Community link

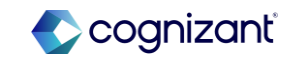

| 2024R1                                                                               | 2024R2                                                                                                    | Impact              |
|--------------------------------------------------------------------------------------|----------------------------------------------------------------------------------------------------|---------------------|
| Generative Artificial Intelligence cannot be leveraged for creating Job Descriptions | Automatic Job Description Generation on Job<br>Requisitions is now feasible using Generative<br>Artificial Intelligence | Y/N: No             |
|                                                                                      |                                                                                                    | Impact description: |
|                                                                                      |                                                                                                    | N/A                 |
|                                                                                      |                                                                                                    |                     |
|                                                                                      |                                                                                                    |                     |
|                                                                                      |                                                                                                    |                     |

Effort 2 Hours

Additional description if applicable

| Defect link    | Not applicable                                                        |
|----------------|-----------------------------------------------------------------------|
| Community link | https://doc.workday.com/release-notes/en-<br>us/hrjobreq/7614702.html |

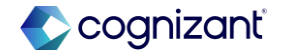

## Workday release 2 setup based features

#### **Before release**

#### After release

| Job Posting Title *                                                                                         |               |                |  |
|----------------------------------------------------------------------------------------------------|---------------|----------------|--|
| Data Scientist                                                                                              |               |                |  |
| Justification                                                                                               |               |                |  |
|                                                                                                    |               | l.             |  |
|                                                                                                    |               |                |  |
| Job Profile *                                                                                               | ·             |                |  |
| V Test Jak Desfile                                                                                          |               |                |  |
| × Test Job Profile ()                                                                                       | :=            |                |  |
| × Test Job Profile                                                                                          | :=            |                |  |
| × Test Job Profile                                                                                          |               | 4              |  |
| X Test Job Profile ···· Job Description Summary Job Description                                             |               |                |  |
| Job Description Summary                                                                                     |               | 2 <sup>2</sup> |  |
| × Test Job Profile       Job Description       Job Description       Format     >       B     I     U     A | :=<br>:=<br>% | e <sup>n</sup> |  |

Generative AI is experimental. Review content before use. English will be used for unsupported languages.

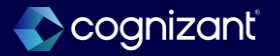

## **Recruiting - U.S. federal veteran's preference**

#### What's changing

With this release, Workday enables you to configure the apply flow for U.S. Federal jobs with a section for external candidates to claim their veteran's preference with their job application. This is also applicable to other U.S.-based jobs.

Workday also enables users such as an adjudicator to determine the credibility of a candidate's veteran's preference through a new report.

The feature allows you to meet government requirements that involve providing eligible veterans and candidates a preference over non-veteran candidates in federal hiring.

#### What do i need to do?

You must grant users access on the new:

- Candidate Data: Veterans Preference domain to view the candidate's claimed veteran's preference, their attachments, and the adjudicated veteran's preference.
- Process: Adjudicate Candidate Information domain to use the new Adjudicate Active Candidate Information report.

You must also access the **Create External Career Site** or **Edit External Career Site** tasks and configure these options from the **Field** column of the **Personal Information - U.S.** grid under the **Apply - Personal Information (U.S.)** section.

- Veteran's Preference
- Veteran's Preference Attachments

Community link U.S. Federal Veteran's Preference (workday.com)

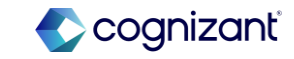

## **Recruiting - U.S. federal veteran's preference**

#### **Additional considerations**

 Workday delivers these new options that you can add to the Field column of the Personal Information - U.S. grid under the Apply - Personal Information (U.S.) section on the Create External Career Site and Edit External Career Site tasks: Veteran's Preference and Veteran's Preference Attachments

#### **Adjudicate Candidate Information**

• Workday delivers a new Adjudicate Active Candidate Information report (secured to the new Process: Adjudicate Candidate Information domain) that adjudicators can use to determine the merit of the candidates' claimed veteran's preferences.

#### **Report Fields**

Workday also delivers these report fields on the same business object that you can use on the candidate list grid and candidate rating or ranking templates:

- Adjudicated Veteran's Preference Type (secured to the new Candidate Data: Veterans Preference domain)
- Last Adjudicated Date (secured to the Candidate Data: Job Application domain)

#### What happens if i do nothing?

- External candidates won't be able to claim veteran's preference while applying to any U.S. position.
- Users won't be able to use any reports of fields to evaluate candidates based on veteran's preference.

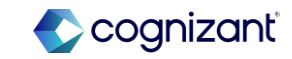

| 2024R1                                                                                                    | 2024R2                                                                                                    | Impact                                                                                                    |
|----------------------------------------------------------------------------------------------------|----------------------------------------------------------------------------------------------------|----------------------------------------------------------------------------------------------------|
| <ul> <li>Prior to 2024 R2, External candidates won't be able to claim veteran's preference while applying to any U.S. position.</li> <li>Users won't be able to use any reports of fields to evaluate candidates based on veteran's preference.</li> </ul> | <ul> <li>With this release, External candidates will<br/>be able to claim veteran's preference<br/>while applying to any U.S. position.</li> <li>Users can use reports to evaluate<br/>candidates based on veteran's preference.</li> </ul> | Y/N:       Yes         Impact description:         When we opt in for this feature, there will be a change in the apply flow for external candidates to claim their veteran's preference with their job application |

| Effort | 2 Hours |
|--------|---------|
|        |         |

Additional description if applicable

| Defect link    | Not applicable                                     |
|----------------|----------------------------------------------------|
| Community link | U.S. Federal Veteran's Preference<br>(workday.com) |

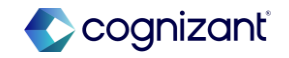

## Workday release 2 setup based features

| ✓ Apply - Per           | rsonal Information (U.S.)                                                                         |                                                                                                    |                                                                                       |                                                                 |                                                                                             |
|-------------------------|---------------------------------------------------------------------------------------------------|----------------------------------------------------------------------------------------------------|---------------------------------------------------------------------------------------|-----------------------------------------------------------------|---------------------------------------------------------------------------------------------|
| Section Title           | Personal Data Statement                                                                           |                                                                                                    |                                                                                       |                                                                 |                                                                                             |
| Section Instructions    | Individuals seeking employment are considered<br>information in order to help us comply with fede | without regards to race, color, religion, national origin, age, sex,<br>eral and state Equal Employment Opportunity/Affirmative Action | marital status, ancestry, physical or mer<br>record keeping, reporting, and other leg | ntal disability, veteran status, or s<br>Ial requirements.<br>I | exual orientation. You are being given the opportunity to provide the following             |
|                         | Completion of the form is entirely voluntary. Whe                                                 | atever your decision, it will not be considered in the hiring proce                                                                    | ss or thereafter. Any information that yo                                             | ou do provide will be recorded and                              | d maintained in a confidential file.                                                        |
| Personal Information -  | U.S. 6 items                                                                                      |                                                                                                    |                                                                                       |                                                                 | 1 II = I . I                                                                                |
| Job Requisition Country | у                                                                                                 | Field                                                                                                    | Requir                                                                                | red                                                             | Question Text                                                                               |
| United States of Americ | Ca                                                                                                | Veterans Status                                                                                                    |                                                                                       |                                                                 | Please select the veteran status which most accurately describes how you identify yourself. |
| United States of Americ | ca                                                                                                | Gender                                                                                                    |                                                                                       |                                                                 | Please select your gender.                                                                  |
| United States of Americ | ca                                                                                                | Race/Ethnicity - Single Select                                                                                                    |                                                                                       |                                                                 | Please select the ethnicity which most accurately describes how you identify yourself.      |
| United States of Americ | ca                                                                                                | Hispanic or Latino?                                                                                                    | Yes                                                                                   |                                                                 | Hispanic or Latino                                                                          |
| United States of Americ | ca                                                                                                | Veteran's Preference                                                                                                    |                                                                                       |                                                                 | Veteran's Preference                                                                        |
| United States of Americ | ca                                                                                                | Veteran's Preference Attachments                                                                                                    |                                                                                       |                                                                 | Veteran's Preference Attachments                                                            |

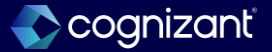

## Workday release 2 setup based features

| Voluntary Disclosures                                                                 | Adjudioute Active of     |                     |      |
|---------------------------------------------------------------------------------------|--------------------------|---------------------|------|
| * Indicates a required field                                                          | <b>h</b>                 |                     |      |
| Personal Data Statement                                                               | Job Requisitions         | *                   | :≡ ] |
|                                                                                       | Has Veteran's Preference |                     |      |
| Please select your gender Select One v                                                | Adjudication Status      | select one          | •    |
| Please select the ethnicity which most accurately describes how you identify yourself |                          | select one          |      |
| Select One                                                                            | Job > Apply Filters      | Adjudicated         |      |
| Please indicate if you identify as Hispanic or Latino Select One v                    |                          | Claimed             |      |
| Please indicate your veteran status<br>Select One v                                   | Results 0                | Invalid Information |      |
| Veteran's Preference                                                                  |                          |                     |      |
| Select One v                                                                          |                          |                     |      |

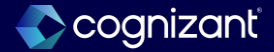

## **Recruiting - Collective agreement on job requisition part 1 of 3**

Workday now supports defining collective agreements on job requisitions by enabling the Pre-Hire Collective Agreement Details business process to be a subprocess of Job Requisition and Evergreen Requisition business processes.

#### **Additional considerations**

Workday enables the Pre-Hire Collective Agreement Details business process to be a subprocess of these business processes to help specify collective agreements and factors when creating evergreen requisitions and job requisitions:

- Create Evergreen Requisition
- Create Job Requisition
- Edit Evergreen Requisition
- Edit Job Requisition

#### What happens if i do nothing?

To setup Collective Agreements on Job Requisition:

- Access the Business Process: Job Requisition / Evergreen Requisition.
- In the Edit Screen, create a new action BP step, select "Initiate Pre-Hire Collective Agreement Details," choose the preferred security group, and click OK.
- Navigate to Related Actions > Business Process > View Business Process Template. From the Business Process type, click Related Actions > Business Process > Configure Consolidated Template.
- Add a new row to include "**Pre-Hire Collective Agreement Details**" between the Job Requisition and Requisition Compensation steps, and click OK.

#### What happens if i do nothing?

You will not be able to define collective agreements on job requisitions.

Community link

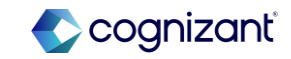

## Workday 2024 release 2 setup based features

| 2024R1                                                                                                    | 2024R2                                                                                                    | Impact                                                                                                    |
|----------------------------------------------------------------------------------------------------|----------------------------------------------------------------------------------------------------|----------------------------------------------------------------------------------------------------|
| Until 2024R1, Workday does not include the<br>features related to defining collective agreements<br>on job requisitions through the Pre-Hire Collective<br>Agreement Details business process as a<br>subprocess. Hence, this is not available on job<br>requisitions. | In this release, Workday introduces the ability to<br>define collective agreements on job requisitions by<br>incorporating the Pre-Hire Collective Agreement<br>Details business process as a subprocess within the<br>Job Requisition and Evergreen Requisition business<br>processes. | Y/N: Yes                                                                                                    |
|                                                                                                    | This enhancement allows users to specify collective agreements and factors through the following processes:                                                                                                    | If the ability to define collective agreements on job<br>requisitions is not enabled, users will be unable to |
|                                                                                                    | Create Evergreen Requisition                                                                                                    | when creating or editing evergreen requisitions and                                                           |
|                                                                                                    | Create Job Requisition                                                                                                    | job requisitions.                                                                                             |
|                                                                                                    | Edit Evergreen Requisition                                                                                                    |                                                                                                    |
|                                                                                                    | Edit Job Requisition                                                                                                    |                                                                                                    |

| Effort | 2 Hours |   | Defect link    | Not applicable                                                        |
|--------|---------|---|----------------|-----------------------------------------------------------------------|
|        |         | - | Community link | https://doc.workday.com/release-<br>notes/en-us/hrglobal/7783273.html |

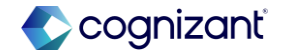

## Workday 2024 release 2 setup based features

|                                               |                               |                                                                                                    | A Like                                                                                                    |
|-----------------------------------------------|-------------------------------|----------------------------------------------------------------------------------------------------|----------------------------------------------------------------------------------------------------|
| E Barbierarlo Mad                             |                               |                                                                                                    | A Like                                                                                                    |
| E Barlaine Barlainearte Mail                  |                               |                                                                                                    |                                                                                                    |
| illustation illust-terror biotet              |                               |                                                                                                    |                                                                                                    |
| Elmad Caninar Elmad Colonnar Dr. Daladel      |                               |                                                                                                    |                                                                                                    |
| Elmud Caninar Elmud Commane Err Dalatel       |                               |                                                                                                    |                                                                                                    |
| Promos domina Promos desprovade rol Protector | inks Arailable Rules & Fields |                                                                                                    |                                                                                                    |
|                                               |                               |                                                                                                    |                                                                                                    |
|                                               |                               |                                                                                                    | □ •'                                                                                                    |
| Parallel Step Order in My Taolos f            | Notes "Type                   | Specify Support                                                                                                    | ting Optional Group                                                                                                    |
|                                               |                               |                                                                                                    |                                                                                                    |
|                                               | Action                        | v Sach Ξ                                                                                                    |                                                                                                    |
|                                               |                               | Assign Roles                                                                                                    |                                                                                                    |
|                                               |                               | Check Budget                                                                                                    |                                                                                                    |
|                                               |                               | Questionnaires for Job<br>Requisition                                                                                                    |                                                                                                    |
|                                               |                               | Create Position                                                                                                    |                                                                                                    |
|                                               |                               | O Post.Job                                                                                                    |                                                                                                    |
|                                               |                               | Compensation                                                                                                    |                                                                                                    |
|                                               |                               | Review Create Job Requisition                                                                                                    |                                                                                                    |
|                                               | Pedélapolecaljak              | Redulting data site factor         if         Notes         regar           Image: Set of the site factor         Image: Set of the site factor         Matter | Public point in the set         Set         Ope         Set         Set |

#### After release

|                                       |                                                     |                    |                          |                                                                                                    |                                                                                                    |                                                                                                    |                                                             |            | - Destrictions                       |       |              |   |           |                               |   |
|---------------------------------------|-----------------------------------------------------|--------------------|--------------------------|----------------------------------------------------------------------------------------------------|----------------------------------------------------------------------------------------------------|----------------------------------------------------------------------------------------------------|-------------------------------------------------------------|------------|--------------------------------------|-------|--------------|---|-----------|-------------------------------|---|
| Official de Co                        | M                                                   |                    | 08/24/2024               |                                                                                                    |                                                                                                    |                                                                                                    | > Sec                                                       | unity Grou | up Restrictions                      |       |              |   |           |                               |   |
| tana cone                             |                                                     |                    | distalibutes facility    | e (ca Algeel)                                                                                                    |                                                                                                    |                                                                                                    |                                                             |            |                                      |       |              |   |           |                               |   |
| in and a second                       | -                                                   |                    |                          |                                                                                                    |                                                                                                    |                                                                                                    |                                                             |            |                                      |       |              |   |           |                               |   |
|                                       |                                                     |                    |                          |                                                                                                    |                                                                                                    |                                                                                                    |                                                             |            |                                      |       |              |   |           |                               |   |
| ikut kecen                            | lined Da                                            |                    | 08/21/2024               |                                                                                                    |                                                                                                    |                                                                                                    |                                                             |            |                                      |       |              |   |           |                               |   |
| ha Des                                |                                                     |                    | $\times \pm 2 n \mu \pi$ |                                                                                                    |                                                                                                    |                                                                                                    |                                                             |            |                                      |       |              |   |           |                               |   |
| Dan Data Isl                          | hered for                                           | Cfloction 2        | ter []                   |                                                                                                    |                                                                                                    |                                                                                                    |                                                             |            |                                      |       |              |   |           |                               |   |
| Suppress CR                           | arrets h                                            | Nythati            | ion .                    |                                                                                                    |                                                                                                    |                                                                                                    |                                                             |            | ) Anip Rón                           |       |              |   |           |                               |   |
| Tes D                                 | 1000                                                |                    |                          |                                                                                                    |                                                                                                    |                                                                                                    |                                                             |            | ) Orek Bulget<br>Carlaum Sasienester |       |              |   |           |                               |   |
|                                       |                                                     |                    |                          |                                                                                                    |                                                                                                    |                                                                                                    |                                                             |            | Gueromains for Juli<br>Republics     |       |              |   |           |                               |   |
| <b>b</b> uin                          | ss Poer                                             | os Diegos          | Notifications Allowe     | ed. Actions by Note — Allowed S                                                                                              | ervices Allowed Subproc                                                                                                    | ss for Reserving A                                                                                                    | whole Pues & Fields                                         | 0          | ) Overa Position                     | 4     |              |   |           |                               |   |
| hater                                 | _                                                   | and like           |                          |                                                                                                    |                                                                                                    |                                                                                                    |                                                             | 1          | Agreenet Deals                       | 1     |              |   |           |                               |   |
| and a second                          |                                                     |                    |                          |                                                                                                    |                                                                                                    |                                                                                                    |                                                             |            | Repuer Replation                     |       |              |   |           |                               | î |
| ۲                                     | 249                                                 |                    | 0.der                    | Parallel Imp Online My Tanis                                                                                                 |                                                                                                    | Name                                                                                                    | 194                                                         | 10         | Review Create Job Regulation         | Cytia | d trap       | 4 | Rectorior | Validation                    |   |
|                                       |                                                     |                    |                          |                                                                                                    |                                                                                                    |                                                                                                    |                                                             |            | ) Neise Johngloster Tergie           |       |              |   |           |                               |   |
| Θ                                     |                                                     |                    |                          |                                                                                                    |                                                                                                    |                                                                                                    | Action                                                      | • •        | with                                 | . 0   |              |   |           |                               |   |
|                                       | ٩                                                   |                    |                          |                                                                                                    |                                                                                                    |                                                                                                    |                                                             |            |                                      | 1     |              |   |           | right (Dia                    | ĩ |
|                                       | 4                                                   |                    |                          |                                                                                                    | Date Party algores                                                                                                    |                                                                                                    | Later.                                                      |            | from Bootton                         |       | - althreat   |   |           |                               |   |
|                                       |                                                     |                    | •                        |                                                                                                    | signed I for regarding a<br>NCT ty at existing position<br>influenced description                                                                                                    |                                                                                                    | A38                                                         |            | UNEX POINTIN                         |       | (Service)    |   |           |                               |   |
|                                       |                                                     |                    |                          |                                                                                                    |                                                                                                    |                                                                                                    |                                                             |            |                                      |       |              |   |           |                               |   |
| 0                                     | e<br>N                                              |                    | c<br>Cancel              |                                                                                                    | Institut (Honday Devel)                                                                                                    |                                                                                                    | Adat                                                        |            | Report Repúblico                     | 1     | X Benge (=   |   |           |                               |   |
| O                                     | a<br>14                                             |                    | c<br>Canad               |                                                                                                    | squarter? (Hotdig Bood)<br>hot for a sortinger solar<br>solar do for softler ii ab                                                                                                    | Q. Create Job Reg                                                                                                    | Actor                                                       |            | Report Republics                     | -     | X Bropr      |   |           | e .                           |   |
| I I I I I I I I I I I I I I I I I I I | 4                                                   | N Per              | c<br>Gaust               |                                                                                                    | squitter? (Holdy Book)<br>head to a compensative<br>source of the contained and                                                                                                    | Q Create Job Reg                                                                                                    | Action                                                      |            | Reperfection                         | -     | X Bange (3)  |   |           | e 2                           |   |
| ©<br>wew<br>Create                    | a<br>s<br>Jol                                       | N<br>Req           | c<br>Canor               |                                                                                                    | nganitr/ Holdg Deal                                                                                                    | Q Create Job Reg                                                                                                    | Action                                                      |            | Report Registron                     |       | X Bingr (3)  |   |           | с <sup>р</sup> с <sup>е</sup> |   |
| o<br>wenu<br>Create                   | a<br>a<br>l<br>a                                    | N<br>Req           | c<br>Caust<br>quisition  |                                                                                                    | Namer Production                                                                                                    | Q. Create Job Reg                                                                                                    | ktor                                                        |            | Repert Resistor                      |       | X Hanger (3) |   |           | <b>وہ</b> ج                   |   |
| ©<br>WENU<br>Creato                   | a<br>st<br>jo<br>bolo a                             | N Req              | c<br>Caust<br>quisition  | 841                                                                                                    | namer Hotig bad                                                                                                    | Q Create Job Reg                                                                                                    | Actor                                                       |            | Repert Resistor                      |       | X Benger (3) |   |           | <b>وہ</b> چ                   |   |
| i i i i i i i i i i i i i i i i i i i | e<br>i<br>Jol                                       | N Req              | c<br>Geor                | Start<br>Recoding Information                                                                                                | Salari particulari<br>Salari particulari<br>Salari particulari<br>Salari particulari<br>Collect                                                                                                    | Q Create Job Reg<br>live Agreement<br>ting Start Date                                                                                                    | Actor database                                              |            |                                      |       | x Repr       |   |           | <b>بھ</b><br>ش                |   |
| U USNJ                                | a<br>a<br>i<br>j                                    | N<br>N<br>N<br>Req | c<br>Geor                | Stat<br>Recodegationales                                                                                                    | Salard Product Product Salar<br>Salar De Salar Salar<br>Salar De Salar Salar<br>Collect                                                                                                    | Create Job Reg                                                                                                    | ictor                                                       |            |                                      |       | x Bange 💬    |   |           | <del>و</del> چ                |   |
| e e e e e e e e e e e e e e e e e e e | a<br>M<br>b Jol                                     | N Req              | c<br>Gased               | Start<br>Recubic philamation<br>Joh                                                                                          | And is a support plotting from the support of the support of the s                                                                                                    | Create Job Reg                                                                                                    | ictor                                                       |            | Report Registron                     |       | x Bange 💬    |   |           | € .<br>€                      |   |
| wenu<br>Creati                        | a<br>a<br>Jol                                       | N<br>N<br>N<br>N   | c<br>Caust<br>guisition  | Start<br>Annualing internation<br>Joh<br>Stalta                                                                              | And a set of the set of the set o                                                                                                    | Q Create Job Reg<br>Jve Agreement<br>Sing Sout Date<br>2004<br>on                                                                                                    | index                                                       |            | Repare Reportion                     |       | > Engr       |   |           | 6° 69                         |   |
| 0<br>WENU<br>Create                   | a<br>a<br>i<br>i                                    | N Req              | c (mer                   | Tourt<br>Recubic generation<br>Adv<br>Sector<br>Quartifications                                                              | water franktiske<br>aus de versetterente<br>Stande versetterente<br>Oolleer<br>Record<br>Pors<br>Calleer<br>Calleer<br>Calleer                                                                                                    | Q Dreate Job Reg<br>live Agreement<br>tog Star Data<br>to<br>her Agreement<br>her Agreement                                                                                                    | Ann                                                         |            | Input hauto                          |       | 2 Enge       |   |           | 6° 6°<br>5                    |   |
| ©<br>©<br>Creat                       | a<br>a<br>b<br>a<br>b<br>a<br>b<br>a<br>b<br>a<br>b | N Req              | c<br>Coor                | Tori<br>Recurs planates<br>All<br>Soft<br>Confusions<br>Operations                                                           | Subir Principal<br>And Parameters<br>Collect<br>Record<br>Collect<br>Record<br>Collect<br>Collect<br>Co                                                                                                    | Count Job Reg     Ver Agreement     ver Agreement     too Agreement     memery (0101011-) []                                                                                                    | i kan                                                       |            |                                      |       | s Breger     |   |           | 6° 5°<br>5                    |   |
| ©<br>©<br>Creat                       | a<br>i<br>j                                         | N<br>N<br>N<br>N   | e<br>Generation          | Staf<br>Reculter alternation<br>Ah<br>Staff<br>Schelburgers<br>Stafforders<br>Stafforders<br>Stafforders                     | Bandin Shaki bada<br>Bandi barangka<br>Bandi barangka<br>Bandi barangka<br>Bandi<br>Bandi<br>Ban | Q Create Job Req<br>live Agreement<br>too gliar Date<br>too Agrammet<br>Analysig (Charlostian -) C<br>analysis<br>and Category                                                                                                    | Actor<br>Antibos                                            |            |                                      |       | 2 Broger     |   |           | °                             |   |
| Creati                                | a<br>i<br>i<br>lot s                                | N Req              | e<br>Court<br>guisition  | Seri<br>Anudia pilonation<br>Ah<br>Sati<br>Dankatase<br>Openationes                                                          | Looking function of the second second                                                                                                    | Q Create Job Rep<br>Ive Agreement<br>tog that Date<br>on Agreement<br>to Agreement<br>andrey (NATO(2011)) []<br>assuit Catagory<br>Web Cata []                                                                                                    | Actor<br>Antiferent<br>IIIIIIIIIIIIIIIIIIIIIIIIIIIIIIIIIIII |            |                                      |       | I lingy      |   |           | <b>6</b>                      |   |
| i contrato                            | a<br>i<br>loL s                                     | N<br>Req           | e<br>Court<br>quisition  | Text<br>Analysis Menution<br>Anal<br>Selfs<br>Contentiones<br>Contentiones<br>Contentiones<br>Contentiones<br>Contentiones   | Laboration and the second second seco                                                                                                    | Create Job Rep<br>Ive Agreement<br>trag that few<br>2004<br>in<br>the Agreement<br>the Agreement<br>executing (COS(2012)) []<br>event Category<br>Nove Category                                                                                                    |                                                             |            | Rear hearts                          |       | > Image ()   |   |           | 6° 5°<br>5                    |   |
| i i i i i i i i i i i i i i i i i i i | a<br>Jol                                            | D Req              | e<br>Court<br>prisition  | Red<br>Rocky plotnam<br>Ak<br>Shi<br>Shi<br>Shi<br>Shi<br>Shi<br>Shi<br>Shi<br>Shi<br>Shi<br>Shi                             | Collect<br>Collect<br>Resources<br>Collect<br>Resources<br>Collect<br>Collect<br>Co                                                                                                    | C Deals Job Rep Ive Agreement Ve Agreement Ve Agreement  |                                                             |            | Rear hearts                          |       | > Image ()   |   |           | <i>.</i>                      |   |
| Create                                | a<br>i<br>loL s                                     | Req                | c<br>Court<br>quisition  | Terri<br>Rending vibroration<br>24<br>25<br>26<br>20<br>20<br>20<br>20<br>20<br>20<br>20<br>20<br>20<br>20<br>20<br>20<br>20 | Callect                                                                                                    | Q Create and Rep Ver Agreement Ing that Daw 2021 Inter Agreement Inter Agreement Inter Agreem |                                                             |            | Near hours                           |       | I linge      |   |           | مي م<br>د                     |   |
| Creat                                 | a<br>i<br>j                                         | N Req              | c<br>Guer                | Sel<br>Recargitations<br>A<br>Refi<br>Belli<br>Sel<br>Sel<br>Sel<br>Sel<br>Sel<br>Sel<br>Senergi                             |                                                                                                    | Q Create Job Reg Net Agreement The Agreement The Agreemen |                                                             |            | Rear hours                           | -     | F Repr       |   |           | <del>ي</del> و س<br>ش         |   |

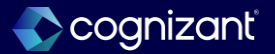

**Before release** 

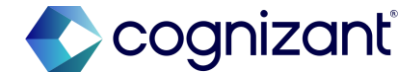

# Thank you